**Operation Manual** 

Benutzerhandbuch

Fonctions Détaillées

Manual de Operaciones

Manuale Operativo

使用说明书

オペレーションマニュアル

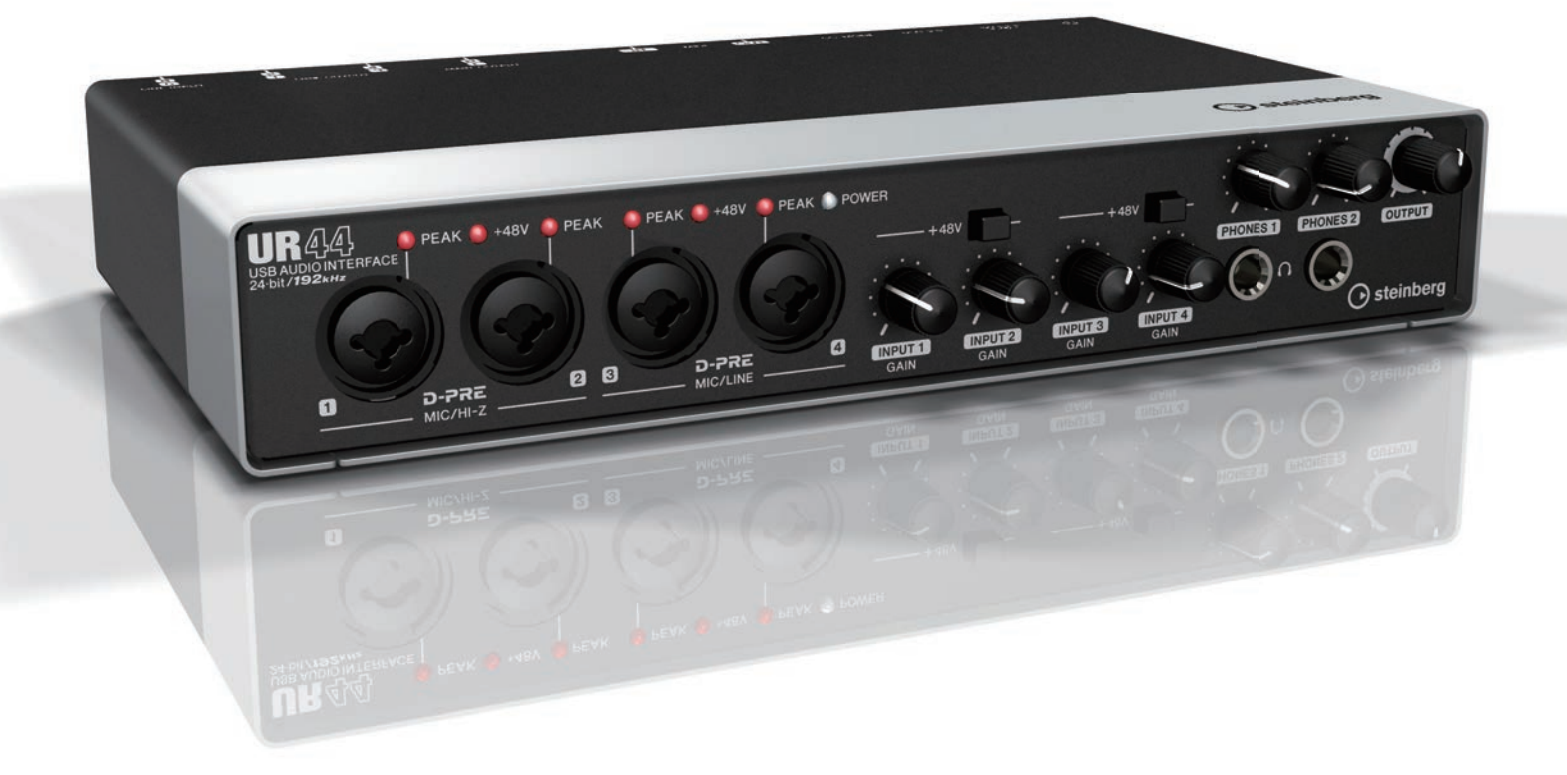

**UR**44

**USB AUDIO INTERFACE** 

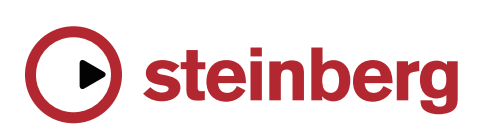

# 目次

| 開発者メッセージ                                               | 2         |
|--------------------------------------------------------|-----------|
| 付属ディスク(TOOLS for UR44)に <sup>-</sup><br>て              | つい<br>3   |
| Cubase Alのダウンロードについて…                                  | 3         |
| 取扱説明書の読みかた                                             | 4         |
| 本体について                                                 | 5         |
| フロントパネル                                                | 5         |
| リアパネル                                                  | 7         |
| ソフトウェアについて                                             | 9         |
| Yamaha Steinberg USB Driver<br>(オーディオドライバー )           | 9         |
| dspMixFx UR44 (ミキサー )                                  | 10        |
| Cubaseシリーズの専用画面(本体の設定 <sup>;</sup><br>Cubaseから操作できる画面) | を<br>…15  |
| Sweet Spot Morphing Channel Strip(<br>プレッサー&イコライザー)    | (コン<br>18 |
| REV-X (リバーブ)                                           | 20        |
| Guitar Amp Classics                                    | 22        |
| 使いかた                                                   | .24       |
| コンピューターで使う                                             | 24        |
| iPadで使う                                                | 27        |
| 困ったときは                                                 | . 30      |
| 資料                                                     | .32       |
| TOOLS for UR44のアンインストール                                | 32        |
| 本体内部の信号の流れ                                             | 33        |
| ブロックダイアグラム                                             | 35        |

# 開発者メッセージ

このたびはUSBオーディオインターフェースUR44をお 買い上げいただきありがとうございます。

UR44は、先行して開発したUR22の兄弟にあたるモデル です。音楽制作に必要な機能を堅牢なボディに凝縮して いる点、上位モデルと同様の高音質設計を行なった点に ついてはUR22の考え方を継承しつつ、そこにさらに拡張 性を持たせたモデルがUR44です。

このモデルでは、マイクプリアンプを4つ備え、最大6 チャンネルでの同時録音にも対応します。音質を支える マイクプリアンプ「D-PRE」は、部品選定や回路設計か ら徹底的にこだわり、伸びやかな高域、密度の濃い中域、 パンチのある太い低域をバランス良く実現したキャラク ターを持っており、ヤマハ音楽制作用ミキサー n12/n8 から始まって、スタインバーグのオーディオインター フェースMR816シリーズ、UR28M、UR824と受け継 がれてきました。音楽制作の現場で、多くのミュージ シャンやエンジニアから信頼を得てきたこの「D-PRE」 は、UR44でもその力を十二分に発揮してくれると信じて います。

しかし、マイクプリアンプだけ良い、というのでは真の 音楽制作機器として成り立ちません。モニタースピー カーへ出力される音にも同様に繊細な心遣いが必要だと 考えています。そういった意味で私たち開発チームがと ても大切にしていること、それは、「音の奥行きが見える こと」です。左右の広がり、遠くの音、近くの音、大き い音、小さい音、そういった細かいニュアンスをできる 限り感じられるような音作りを目指しています。この考 え方は、UR22と同様ですが、モデル全体でさらにチュー ニングをして、磨きをかけています。また、録音時に音 の遅れのないモニター環境を実現する「True Integrated Monitoring」や、リバープエフェクト「REV-X」は、上 位モデルと同じく快適な録音環境を実現します。

拡張性という点では、Apple社のiPadでも活用していた だくために、iOSに対応した「CCモード」(Class Compliantモード)を搭載しました。Steinberg Cubasis などのようなiOS対応音楽制作アプリケーションと組み合 わせて、高音質なレコーディングをいつでもどこでも、 シンプルなセッティングで実現できます。さらに、動画 配信などに便利なループバック機能を搭載し、昨今のイ ンターネット環境でも活用できるように仕上げています。 高音質なレコーディングが、今や誰でも手軽に楽しめる ものになりました。このモデルを通じて、初めて音楽制 作に携わる方からプロフェッショナルなシーンで活躍さ れている方まで、皆様のすてきな音楽生活に少しでも貢 献ができたら、とても嬉しく思います。

> スタインバーグハードウェア 開発チーム一同

# 付属ディスク(TOOLS for UR44)について

TOOLS for UR44 CD-ROMには、以下の内容が収録されています。

# ● オペレーションマニュアル

- ・UR44オペレーションマニュアル(本書)
- ・Basic FX Suiteオペレーションマニュアル

# • TOOLS for UR44

本体をコンピューターにつなげて使うために必要なソフ トウェアです。製品のご使用の前に、TOOLS for UR44 のインストールを完了してください。次の3つのソフト ウェアをインストールできます。

# Yamaha Steinberg USB Driver

本体とコンピューターの間でデータをやりとりするため のソフトウェアです。

# Steinberg UR44 Applications

コンピューターから本体の設定を変更したり、Cubaseシ リーズとの連携機能を使ったりするためのソフトウェア です。次の2つのソフトウェアで構成されています。

# - dspMixFx UR44

Cubaseシリーズ以外のDAW (Digital Audio Workstation)ソフトウェアで本体を使うときに、本体の さまざまな設定を操作するソフトウェアです。

# - UR44 Extension

本体との連携機能に対応したCubaseシリーズと組み合 わせて使うためのソフトウェアです。本体との連携機能 に対応したCubaseシリーズのバージョンは、以下の Steinbergウェブサイトをご参照ください。 http://www.japan.steinberg.net/

# Basic FX Suite

Basic FX Suiteは、ヤマハが長年培ってきたモデリング 技術を応用して開発されたVST3プラグインソフトウェア 群です。Basic FX Suiteをインストールすると、次の3つ のソフトウェアがインストールされます。

# - Sweet Spot Morphing Channel Strip

コンプレッサーとイコライザーを組み合わせたエフェク トです。

- REV-X

ヤマハがプロオーディオ機器用に開発したデジタルリ バーブエフェクトです。

# - Guitar Amp Classics

ヤマハがモデリング技術を駆使して開発したギターアン プエフェクトです。

#### NOTE

- TOOLS for UR44は、iPad非対応のソフトウェアです。
- Basic FX Suiteの詳しい使いかたは、TOOLS for UR44 CD-ROM内にあるBasic FX Suiteオペレーションマニュ アルをお読みください。

# Cubase Alのダウンロードに ついて

本製品をお買い上げの方にCubase Alを無料で提供して います。ダウンロードには、Steinbergウェブサイト内の My Steinberg でアカウント作成が必要です。詳細は、 以下のSteinbergウェブサイトをご参照ください。

http://japan.steinberg.net/getcubaseai/

# 取扱説明書の読みかた

製品のご使用の前に、下記の取扱説明書をお読みくださ い。

# ・はじめにお読みください(紙)

製品に同梱されています。製品を安全にお使いいただく ために、はじめに必ずお読みください。

# ・セットアップガイド(冊子)

製品に同梱されています。製品を使う前の準備をするためにお読みください。このセットアップガイドの内容に そって準備が完了したら、オペレーションマニュアルを お読みください。

# ・オペレーションマニュアル(PDF)

TOOLS for UR44 CD-ROMに収録されています。製品の機能や使いかたを調べるためにお読みください。

# 表記

# WindowsとMac

手順と説明で、WindowsとMacで操作が違ったり、どちらかのOSだけで使える機能のときは、それを記しています。OSの記述がないときは、両OSで共通です。

# 手順

手順の一部は、「→」を使って簡潔に記しています。たと えば、[デバイス] → [デバイス設定] → [コントロールパ ネル]と記しているときは、次のように操作します。

- 1. [デバイス]メニューをクリックします。
- 2. [デバイス設定]オプションを選びます。
- 3. [コントロールパネル]ボタンをクリックします。

# キーボードショートカット

キーボードショートカットは、[Windowsのキー]/[Mac のキー]+[キー]と記しています。たとえば、[Ctrl]/ [command]+[Z]は、Windowsでは[Ctrl]キーを押したま ま、Macでは[command] キーを押したまま、[Z]キーを 押します。

# Cubaseシリーズとは

この取扱説明書に出てくる「Cubaseシリーズ」とは、 Cubaseのすべてのグレードを指します(Cubase LEは除 く)。特定のグレードを指すときは、そのグレードを記し ます。たとえば、Cubaseシリーズの最上位グレード 「Cubase」だけを指すときは、「Cubaseのみ」と記して います。

# 画像(スクリーンショット)

説明のための画像は、Windows版を使っています。ただ し、Mac版だけの機能を説明するための画像は、Mac版 を使っています。また、Cubaseの画像はCubase 7を使 用しています。他のバージョンのCubaseをご使用の場 合、画像が異なることがあります。詳細は、Cubaseの [ヘルプ]メニューから開く取扱説明書(PDF)をご参照くだ さい。

# バージョン情報

x.x.xとx.xxはバージョンを示します。

# 本体について

# フロントパネル

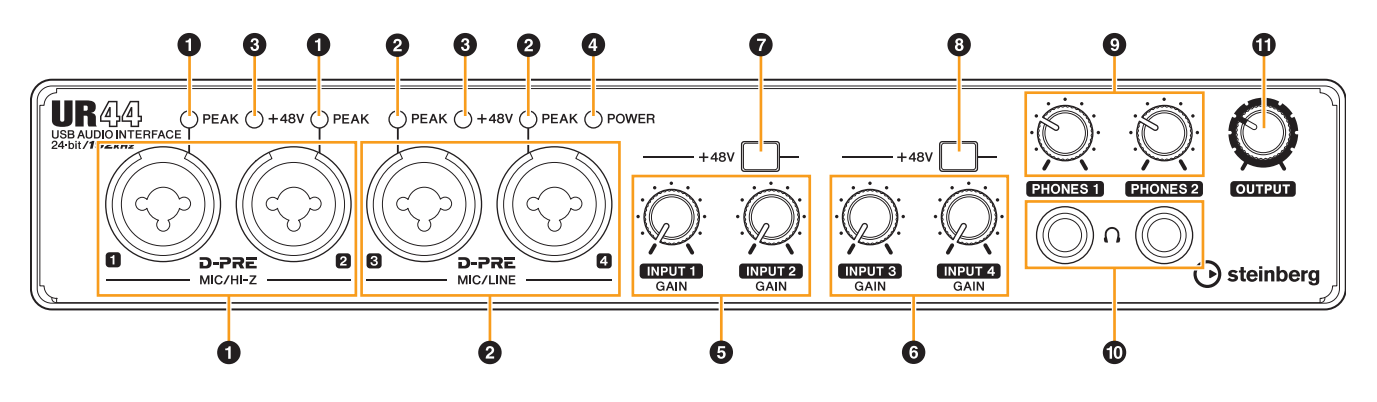

#### ● [MIC/HI-Z 1/2]端子/[PEAK]インジケーター

マイク、電子楽器、エレキギター、エレキベースなど をつなぎます。この端子は、XLR タイプとフォーンタ イプ(アンバランスのみ)のプラグ \*1をつなぎます。 XLRタイプはMIC専用で、フォーンタイプはHI-Z専用 です。[PEAK]インジケーターは、-3 dB以上で赤く点灯 します。

#### ②[MIC/LINE 3/4]端子/[PEAK]インジケーター

マイク、電子楽器などをつなぎます。この端子は、 XLR タイプとフォーンタイプ(バランス/アンバランス) のプラグ <sup>\*1</sup>をつなぎます。XLRタイプはMIC専用で、 フォーンタイプはLINE専用です。

[PEAK]インジケーターは、-3 dB以上で赤く点灯します。 \*<sup>1</sup> プラグの種類

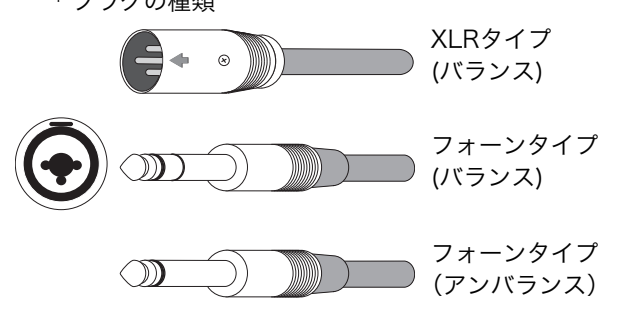

#### HINT

#### 最適な録音レベルにするために

入力信号レベルに応じて[PEAK]インジケーターが点灯し ます。最適な録音レベルにするために、[INPUT GAIN]ノ ブで[PEAK]インジケーターが赤く点灯するまで入力信号 レベルをあげます。そのあと、一番大きな音のときに一瞬 点灯するレベルになるまでゆっくりとさげます。

#### HINT

# HI-ZとLINEの使い分け例

HI-Z:

パッシブ(電池を使用しない)タイプのピックアップを搭載 したギターやベース

#### LINE:

・エフェクターやプリアンプ、ダイレクトボックス

アクティブ(電池を使用する)タイプのピックアップを搭載
 したギターやベース

・シンセサイザーなどの電子楽器

#### ④[+48V]インジケーター

[+48V]スイッチ(ファンタム電源)がオンのときに点灯 します。

#### ④ [POWER] インジケーター

電源がオンのときに点灯します。コンピューターや iPadと接続ができていないときは点滅します。

#### **④** [INPUT 1/2 GAIN]ノブ

[MIC/HI-Z 1/2]端子の入力信号レベルを調節します。

#### **③** [INPUT 3/4 GAIN]ノブ

[MIC/LINE 3/4]端子の入力信号レベルを調節します。

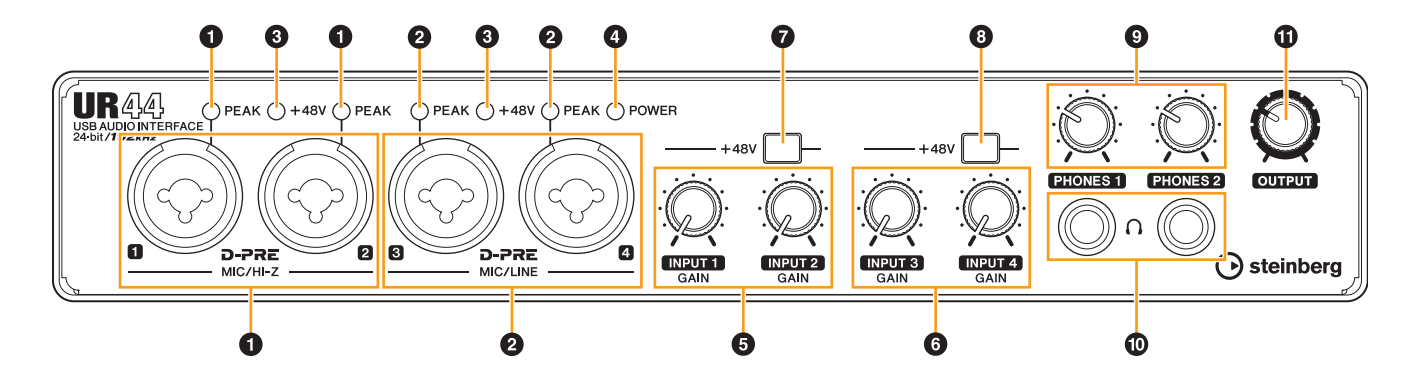

#### **∂** [+48V]スイッチ

ファンタム電源(+48V)をオン(**\_**)/オフ(**\_**)します。このスイッチをオンにすると、[MIC/HI-Z 1/2]端子にファンタム電源を供給します。コンデンサーマイクを使用するときは、このスイッチをオンにしてください。

#### O [+48V]スイッチ

ファンタム電源(+48V)をオン()/オフ(**旦**)します。このスイッチをオンにすると、[MIC/LINE 3/4]端子にファンタム電源を供給します。コンデンサーマイクを使用するときは、このスイッチをオンにしてください。

#### ファンタム電源ご使用時の注意

# ⚠ 注意

ファンタム電源が不要な場合、スイッチをオフにして ください。

ファンタム電源をオンにする場合、本体/外部機器の故 障やノイズを防ぐために、次の内容にご注意ください。

- ・[MIC/HI-Z 1/2]端子および[MIC/LINE 3/4]端子 にファンタム電源非対応の機器を接続するときは、 ファンタム電源のスイッチをオフにする。
- ・ファンタム電源のスイッチをオンにしたまま、 [MIC/HI-Z 1/2]端子および[MIC/LINE 3/4]端子 にケーブルの抜き差しをしない。
- ・ファンタム電源のオン/オフは、[PHONES 1/2]ノ ブおよび[OUTPUT]ノブを最小にした状態で行なう。

#### **⊙** [PHONES 1/2]ノブ

ヘッドフォンの出力信号レベルを調節します。 [PHONES 1]ノブはすぐ下の[PHONES 1]端子、 [PHONES 2]ノブはすぐ下の[PHONES 2]端子の出力 信号レベルを調節します。この信号のレベルは、 [OUTPUT]ノブの影響を受けません。

#### ⑩ [PHONES 1/2 ∩]端子

ヘッドフォンを接続します。[PHONES 1]端子からの 出力信号は、MIX 1固定です。[PHONES 2]端子から の出力信号は、MIX 1またはMIX 2を選択できます。 切り替えは、「Cubaseシリーズの専用画面」の 「Headphones画面」(17ページ)または「dspMixFx UR44」の「ヘッドフォンエリア」(13ページ)で選択 できます。

# HINT

#### MIXとは

本体が内部に持つステレオの出力信号です。本体に入力す る信号が、それぞれのMIXに流れます。「本体内部の信号 の流れ」(33ページ)参照。

#### ① [OUTPUT]ノブ

[MAIN OUTPUT]端子の出力信号レベルを調節します。 このノブは、PHONES端子の出力信号には影響を与え ません。

# リアパネル

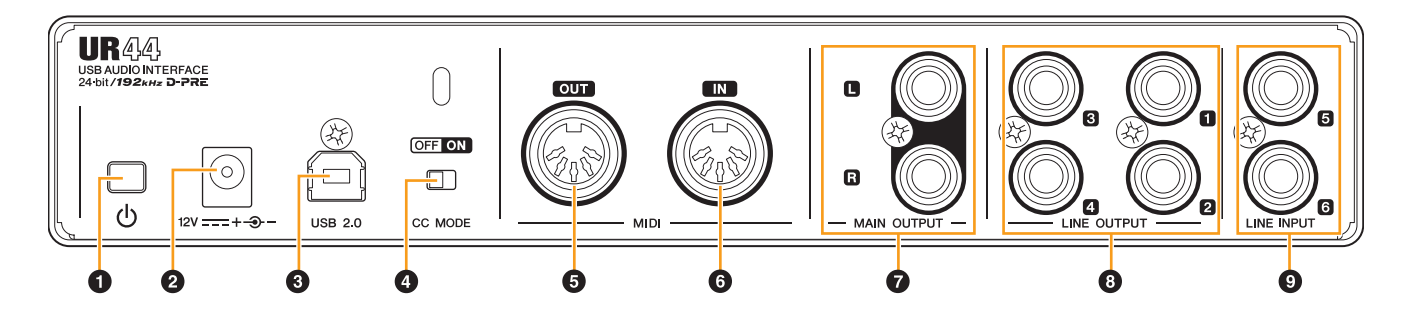

# ●[□](スタンバイ/オン)スイッチ

本体の電源をオン(\_)/スタンバイ(\_)します。

#### ⚠ 注意

[⊕]スイッチがスタンバイの状態でも微電流が流れていま す。長時間使用しないときは、必ず電源アダプターをコン セントから抜いてください。

#### 注記

・[①]スイッチのオン/スタンバイを連続してすばやく切り 替えると、誤動作の原因になることがあります。

・[①]スイッチをスタンバイにしてから再度オンにする場合は、6秒以上の間隔を空けてください。

#### NOTE

[①]スイッチをスタンバイにしたときに、シーン(11ページ) や[PHONES 2]出力信号などの設定が本体に保存されます。 ただし、[ひ]スイッチがオンのまま電源ケーブルを抜くなど して電源をオフにした場合は、設定が保存されませんのでご 注意ください。

#### **ODC IN [12V]**

電源アダプターをつなぎます。

#### € [USB 2.0]端子

コンピューターまたはiPadをつなぎます。iPadと本体 の接続には、Apple社のApple iPad Camera Connection KitまたはLightning - USBカメラアダプ タが別途必要となります。

#### USB端子ご使用時の注意

#### 注記

[USB 2.0]端子でコンピューターと接続するときは、 以下のことを行なってください。以下のことを行な わないと、コンピューターや本体が停止(ハングアッ プ)して、データが壊れたり、失われたりするおそれ があります。コンピューターや本体が停止したとき は、アプリケーションやコンピューターを再起動し てください。

- ・[USB 2.0]端子とコンピューターを接続する前に、 コンピューターの省電力(サスペンド/スリープ/ス タンバイ/休止)モードを解除してください。
- ・本体の電源をオンする前に、[USB 2.0]端子とコン
   ピューターを接続してください。
- ・本体の電源のオン/オフやUSBケーブルの抜き差し をする前に、すべてのアプリケーションを終了して ください。
- ・USBケーブルを[USB 2.0]端子から抜き差しする 場合は、[OUTPUT]ノブなどの出力コントロール を最小にしておいてください。
- ・USBケーブルの抜き差しは、6秒以上間隔を空けて 行なってください。

#### [CC MODE]スイッチ

Class Compliantモードをオン/オフします。本体を iPadにつないで使う場合にオンにします。このとき、 このスイッチをオンにしてから本体の電源をオンにし てください。本体の電源がオンのときにこのスイッチ を切り替えても、動作は切り替わりません。

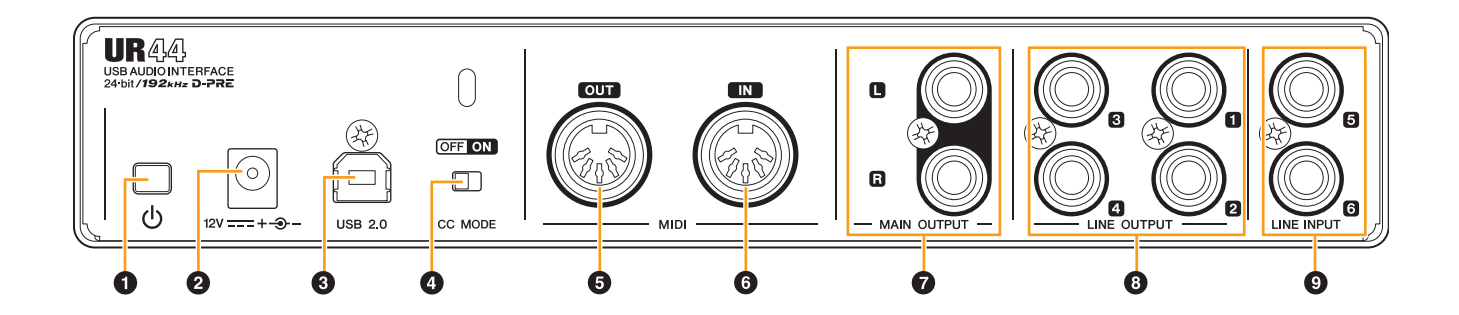

### ⑤[MIDI OUT]端子

MIDI機器のMIDI INにつなぎます。コンピューターから送信されたMIDI信号を出力します。

### ⑥[MIDI IN]端子

MIDI機器のMIDI OUTにつなぎます。MIDI信号をコン ピューターに送信します。

iPad用アプリケーションでMIDI端子を使用する場合、 MIDIポートとして[Steinberg UR44-1]を選択して ください。[Steinberg UR44-2]は、使用できませ ん。

### ☑ [MAIN OUTPUT] 端子

モニタースピーカーなどをつなぎます。この端子は、 フォーンタイプ(バランス/アンバランス)のプラグ \*2を つなぎます。[MAIN OUTPUT]端子には、MIX 1の信 号を出力します。出力レベルは、本体前面パネルの [OUTPUT]ノブで調節可能です。

#### ③ [LINE OUTPUT 1~4]端子

ライン入力をもつ外部機器をつなぎます。この端子は、 フォーンタイプ(バランス/アンバランス)のプラグ<sup>\*2</sup>を つなぎます。[LINE OUTPUT 1/2]端子にはMIX 1の信 号を、[LINE OUTPUT 3/4]端子にはMIX 2の信号を出 力します。

#### **④** [LINE INPUT 5/6]端子

電子楽器などをつなぎます。この端子は、フォーンタ イプ(バランス/アンバランス)のプラグ<sup>\*2</sup>をつなぎま す。[LINE INPUT]端子の入力レベルは、「+4 dBu」と 「-10 dBV」の切り替えができます。業務用機器をつな ぐときは「+4 dBu」、民生用機器をつなぐときは 「-10 dBV」に切り替えます。初期設定は「-10 dBV」 です。入力レベルは、「dspMixFx UR44」の「セット アップ画面」(14ページ)または「Cubaseシリーズの 専用画面」の「Settings画面」(18ページ)で切り替え ます。

#### \*<sup>2</sup> プラグの種類

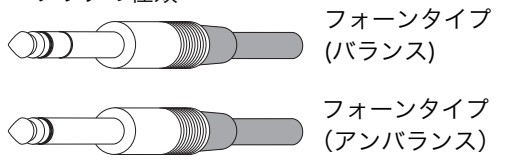

# ソフトウェアについて

# はじめに

ここでは、コンピューターで使用する場合のソフトウェ アについて説明します。

#### NOTE

iPadでは、ここで説明しているソフトウェアは動作しません。

# Yamaha Steinberg USB Driver (オーディオドライバー)

### 概要

本体とコンピューターの間でデータをやりとりするため のソフトウェアです。Yamaha Steinberg USB Driverに は、コントロールパネルがあります。コントロールパネ ルで、Windowsではオーディオドライバーの基本設定を 切り替え、Macではオーディオドライバーの情報を確認 します。

# Windowsの場合

#### 画面の開きかた

- ・[コントロールパネル] → [ハードウェアとサウンド] または [サウンド、音声、およびオーディオデバイス] → [Yamaha Steinberg USB Driver]
- ・Cubaseシリーズのメニューから、[デバイス] → [デバイス 設定...] → [Yamaha Steinberg USB ASIO] → [コントロー ルパネル]

#### 画面の切り替えかた

画面上部のタブをクリックすると、画面が切り替わります。

#### Steinberg UR44画面

本体のサンプリング周波数を切り替えます。

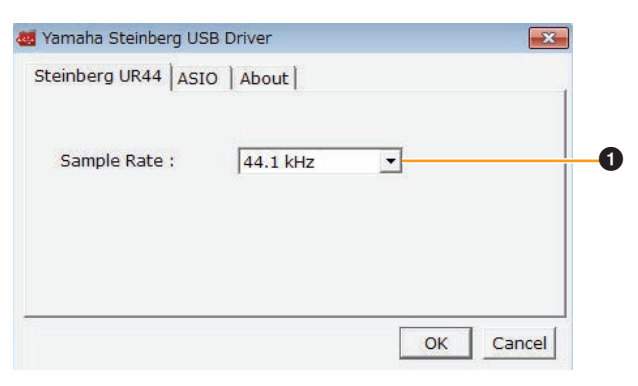

#### O Sample Rate

本体のサンプリング周波数を切り替えます。 **選択肢:**44.1 kHz、48 kHz、88.2 kHz、96 kHz、 176.4 kHz、192 kHz

#### NOTE

設定できるサンプリング周波数は、DAWの対応するサンプリ ング周波数によって異なります。

# ASIO画面

ASIOドライバーの設定を切り替えます。

| einberg UR44 ASIC | About          |
|-------------------|----------------|
| Device :          | Steinberg UR44 |
| Buffer Size :     | 512 Samples 🔻  |
| Input Latency :   | 16.440 msec    |
| Output Latency :  | 19.410 msec —  |

#### O Device

ASIOドライバーで使う機器を切り替えます。ただし、 コンピューターにYamaha Steinberg USB Driver対 応機器が2台以上つながっているときに有効です。

#### **Ø** Buffer Size

ASIOドライバーのバッファーサイズを切り替えます。 サンプリング周波数の値で、バッファーサイズの設定 範囲が変わります。

| サンプリング周波数         | 設定範囲                     |
|-------------------|--------------------------|
| 44.1 kHz/48 kHz   | 64 Samples~2048 Samples  |
| 88.2 kHz/96 kHz   | 128 Samples~4096 Samples |
| 176.4 kHz/192 kHz | 256 Samples~8192 Samples |

#### Input Latency/Output Latency

オーディオ入出力信号の遅延時間(レイテンシー)を、 ミリ秒単位で表示します。 レイテンシーの値は、バッファーサイズによって変わ ります。バッファーサイズの値を小さくするほど、レ イテンシーの値が小さくなります。

#### About画面

オーディオドライバーの情報を表示します。

| teinber  | g UR44 ASIO About                                                                                         |
|----------|----------------------------------------------------------------------------------------------------|
| <b>.</b> | Yamaha Steinberg USB Driver VX.X.X<br>Copyright (C) 2009-2013 Yamaha Corporation.<br>All Rights Reserved. |
|          |                                                                                                    |

# About

オーディオドライバーのバージョンと著作権情報を表 示します。

# Macの場合

# 画面の開きかた

- ・[システム環境設定] → [Yamaha Steinberg USB]
- ・Cubaseシリーズのメニューから、[デバイス] → [デバイス 設定...] → [Steinberg UR44] → [コントロールパネル] → [Open Config App]

# About画面

オーディオドライバーの情報を表示します。

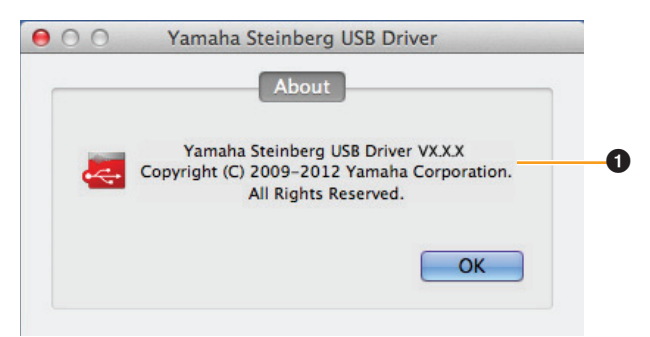

# About

オーディオドライバーのバージョンと著作権情報を表 示します。

# HINT

#### サンプリング周波数の切り替え

[Audio MIDI設定]で本体のサンプリング周波数を切り替え ます。

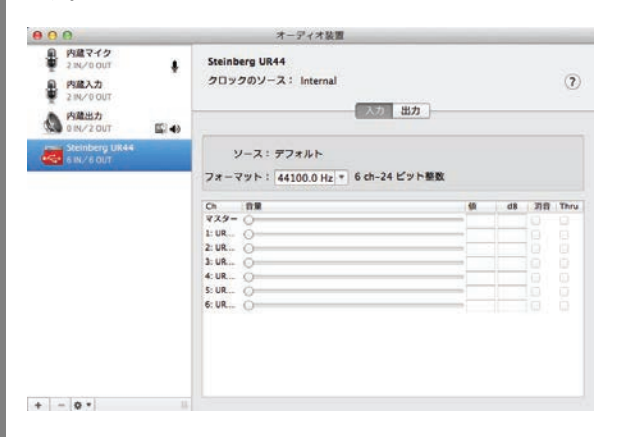

#### バッファーサイズの切り替え

アプリケーション(DAWソフトウェアなど)から開く、バッ ファーサイズを変更する画面で切り替えます。

| Steinberg UR44 |                  | Version: 2.2.6.197 |
|----------------|------------------|--------------------|
| Buffer Size    |                  |                    |
| 256            |                  | + Samples          |
| Options        | tenuation To 0 d | iB                 |
|                |                  |                    |
| C              | 1                |                    |

# dspMixFx UR44 (ミキサー)

#### 概要

本体に搭載されているDSPミキサーやDSPエフェクトを 操作するソフトウェアです。最大6チャンネルの入力信号 を2つのステレオにミックスして出力できます。入力信号 には本体に搭載されているDSPエフェクトをかけること ができ、ハードウェアミックスによるレイテンシーのな い快適なモニター環境を構築できます。

#### NOTE

Cubaseシリーズ起動中は、dspMixFx UR44を操作できません。 Cubaseシリーズ起動中は、「Cubaseシリーズの専用画面」(15 ページ)で本体の設定を操作します。

# 画面の開きかた

### Windows

[すべてのプログラム]または[すべてのアプリ] → [Steinberg UR44] → [dspMixFx UR44]

# Mac

 $[\mathcal{P}\mathcal{T}\mathcal{V}\mathcal{F}\mathcal{T}\mathcal{V}\mathcal{T}\mathcal{T}]$  → [dspMixFx UR44]

# 名前と機能

### ツールエリア

dspMixFx UR44の共通設定を操作します。

| <b>X -</b> 🖹 12 - |   | ▼ STORE | †\$ff 🌣 i | ? |
|-------------------|---|---------|-----------|---|
| 00 8              | 4 | 5       | 6         | 0 |

# 0 閉じる

dspMixFx UR44を終了します。

#### ❷ 最小化

dspMixFx UR44の画面を最小化します。

# **⊙ メニュー**

dspMixFx UR44の設定ファイルの保存やシーンの取り込みなど、4つのメニューを表示します。

| メニュー         | 説明                                                                                                    |
|--------------|----------------------------------------------------------------------------------------------------|
| Open         | dspMixFx UR44の設定ファイルを<br>読み込みます。                                                                                                    |
| Save         | dspMixFx UR44の設定ファイルを<br>コンピューターに保存します。                                                                                                    |
| Import Scene | 保存したdspMixFx UR44の設定<br>ファイルから、1つのシーンを取り<br>込みます。ファイル選択ダイアログ<br>でファイルを選択すると表示される<br>[IMPORT SCENE]の画面左側では、<br>取り込むdspMixFx UR44の設定<br>ファイルと取り込むシーンを選びま<br>す。画面右側では、シーンの取り込<br>み先を選びます。[OK]をクリックす<br>ると、シーンが取り込まれます。 |

| メニュー           | 説明               |
|----------------|------------------|
| Initialize All | 保存したすべてのシーンを削除しま |
| Scenes         | す。               |

#### ④ シーン

シーンの名前を表示します。シーンの名前をクリック すると、シーンの名前を変更できます。右側のリスト ボタンをクリックすると、シーンの呼び出し画面が開 きます。シーンをクリックすると、そのシーンを呼び 出しできます。画面の外をクリックすると、シーンの 呼び出しをキャンセルできます。

#### **G** STORE

シーンの保存画面を開きます。STORE NAMEには、 保存したいシーンの名前を入れます。No. NAMEでは、 シーンの保存先を選びます。[OK]をクリックすると、 シーンが保存されます。

#### 6 画面の切り替え

dspMixFx UR44の画面を切り替えます。開いている 画面のアイコンが赤く点灯します。

| アイコン | 説明                 |
|------|--------------------|
| 中山中  | メイン画面(11ページ)       |
| 0    | セットアップ画面(14ページ)    |
| i    | インフォメーション画面(15ページ) |

#### ロヘルプ

オペレーションマニュアル(本書)を開きます。

#### メイン画面

全体の信号の流れを操作します。

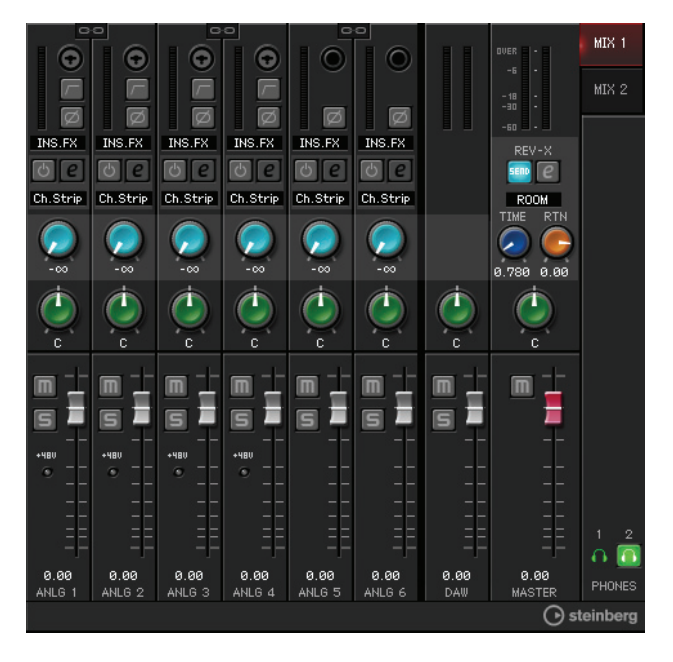

チャンネルエリア

入力チャンネルの設定を操作します。

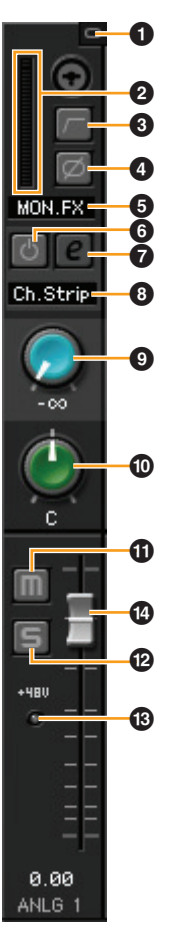

#### ● チャンネルリンク

隣り合う2つのチャンネルのチャンネルリンクをオン (点灯)/オフ(消灯)します。オンにすると、2つのチャン ネルがリンクして1つのステレオチャンネルとして機 能します。

#### 0 レベルメーター

信号のレベルを表示します。

#### O ハイパスフィルター

ハイパスフィルターをオン(点灯)/オフ(消灯)します ([LINE INPUT 5/6]を除く)。ハイパスフィルターの カットオフ周波数は、「dspMixFx UR44」の「セット アップ画面」(14ページ)で切り替えます。

#### 🖸 フェーズ

信号の位相の反転(180°)をオン(点灯)/オフ(消灯)します。

# ⑤ エフェクト挿入位置

エフェクトの挿入位置を切り替えます。

| 選択肢    | 説明                                                              |
|--------|-----------------------------------------------------------------|
| MON.FX | モニター信号(本体に送る信号)だけに<br>エフェクトをかけます。                               |
| INS.FX | モニター信号(本体に送る信号)と録音信号<br>(DAWソフトウェアに送る信号)に<br>ChannelStripをかけます。 |

#### ⑥ エフェクトオン/オフ

エフェクトをオン(点灯)/オフ(消灯)します。

#### むエフェクトエディット

選ばれているエフェクトの設定画面を開いたり(点灯) 閉じたり(消灯)します。

#### O エフェクトタイプ

エフェクトタイプを表示します。 同時に使えるChannel Strip数、Guitar Amp Classics数には制限があります。詳細は、「エフェクト の使用制限」(34ページ)をご参照ください。

#### REV-Xセンド

REV-Xに送る信号の量(リバーブのかかり具合)を調節 します。 **範囲:**-∞ dB ~ +6.00 dB

#### **の**パン

パンを調節します。 **範囲:**L16 ~ C ~ R16

#### のミュート

ミュートをオン(点灯)/オフ(消灯)します。

#### ピソロ

ソロをオン(点灯)/オフ(消灯)します。

### **® +48V**

本体で切り替えたファンタム電源のオン(点灯)/オフ(消 灯)を表示します。

#### ① フェーダー

信号のレベルを調節します。 **範囲:**-∞ dB ~ +6.00 dB

## DAWエリア

DAWチャンネルの設定を操作します。

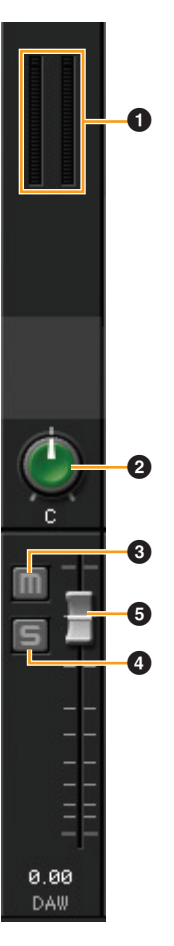

#### ● レベルメーター

信号のレベルを表示します。

#### 0パン

パンを調節します。 **範囲:**L16 ~ C ~ R16

#### ◎ ミュート

ミュートをオン(点灯)/オフ(消灯)します。

#### **の**ソロ

ソロをオン(点灯)/オフ(消灯)します。

#### ⑤フェーダー

信号のレベルを調節します。 **範囲:**-∞ dB ~ +6.00 dB

# マスターエリア

マスターチャンネルの設定を操作します。

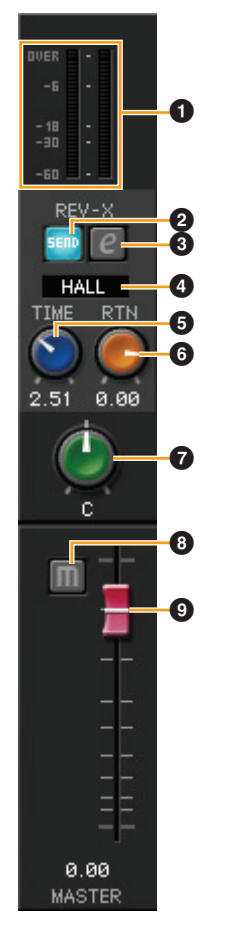

# ● レベルメーター

信号のレベルを表示します。

# Ø REV-Xセンド オン/オフ

REV-Xセンドをオン(点灯)/オフ(消灯)します。 オンにできるのは、MIX 1またはMIX 2のどれか1つで す。

# **③ REV-Xエディット**

「REV-X」(20ページ)の設定画面を開いたり(点灯)閉じ たり(消灯)します。

# ④ REV-Xタイプ

REV-Xのタイプを切り替えます。 **選択肢:**Hall、Room、Plate

# **⑤** REV-Xタイム

REV-Xの残響の長さを調節します。Room Sizeと連動 します。REV-Xタイプによって調節範囲が異なりま す。

| REV-Xタイプ | 範囲                   |
|----------|----------------------|
| Hall     | 0.103 sec ~ 31.0 sec |
| Room     | 0.152 sec ~ 45.3 sec |
| Plate    | 0.176 sec ~ 52.0 sec |

#### ③ REV-Xリターンレベル

REV-Xのリターンレベルを調節します。 **範囲:**-∞ dB ~ +6.00 dB

#### 0 パン

パンを調節します。 **範囲:**L16 ~ C ~ R16

#### ⑧ ミュート

ミュートをオン(点灯)/オフ(消灯)します。

#### **◎** フェーダー

信号のレベルを調節します。 **範囲:**-∞ dB ~ +6.00 dB

# HINT

フェーダー操作

| 機能                      | 操作                                                 |
|-------------------------|----------------------------------------------------|
| 0 dBに戻す                 | フェーダーをダブルクリック                                      |
| 全チャンネルのフェー<br>ダーを同時に動かす | [Ctrl]/[command] + [Shift]<br>を押しながらフェーダーをド<br>ラッグ |

# MIXエリア

操作対象のMIXを選びます。

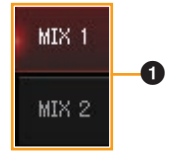

# **0** MIX

操作対象のMIXを選びます。 MIXを別のMIXにドラッグ&ドロップすると、MIXのメ イン画面の設定をコピーできます。

# ヘッドフォンエリア

ヘッドフォンの出力信号を切り替えます。

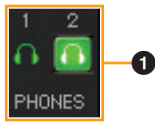

#### ● ヘッドフォン オン/オフ

ヘッドフォンをオン(点灯)/オフ(消灯)します。オンに すると、MIXエリアで選んだMIXをPHONESに出力で きます。

#### NOTE

[PHONES 2]端子からの出力信号は、MIX 1またはMIX 2を選択 できます。[PHONES 1]端子からの出力信号は、MIX 1固定のた め選択はできません。

#### セットアップ画面

本体の共通設定を操作します。

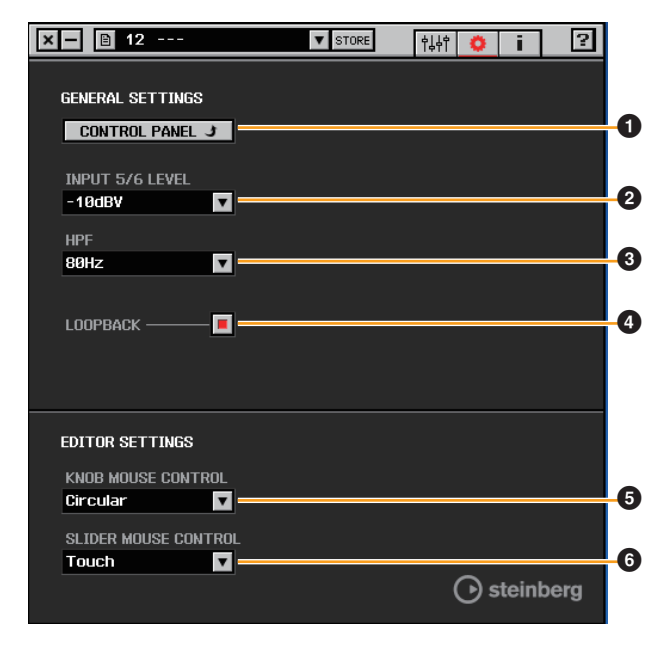

### CONTROL PANEL

Windowsでは、[オーディオドライバーのコントロー ルパネル](9ページ)を開きます。Macでは、Audio MIDI設定を開きます。

#### **Ø INPUT 5/6 LEVEL**

[LINE INPUT 5/6]の入力レベルを切り替えます。 **選択肢:**+4 dBu、-10 dBV

#### **O**HPF

ハイパスフィルターのカットオフ周波数を切り替えま す([LINE INPUT 5/6]を除く)。 **選択肢:** 120 Hz、100 Hz、80 Hz、60 Hz、40 Hz

#### **O LOOPBACK**

ループバック機能をオン(点灯)/オフ(消灯)します。

#### HINT

#### ループバックとは

主にインターネットを使用した生放送などの用途で、本体 の入力端子に入力されているオーディオ信号(ライン、ギ ター、マイクなど)と、コンピューター内で使用中のソフ トウェアから再生されているオーディオ信号を本機内で2 チャンネルにミックスして、再度コンピューターへ戻す機 能です。

ループバック機能をオンにすると、本機内のDSPミキサー (dspMixFx)のMIX1から出力されるオーディオ信号が実 際に放送される信号としてコンピューターへ出力されま す。「本体内部の信号の流れ」(33ページ)参照。オーディ オ録音用ソフトウェアでマルチトラック録音をする場合 は、ループバック機能をオフにしてください。

#### **G** KNOB MOUSE CONTROL

dspMixFx UR44のノブの操作方法を切り替えます。

| 選択肢      | 説明                                                                                                    |  |
|----------|----------------------------------------------------------------------------------------------------|--|
| Circular | 円を描くようにドラッグすることで値を<br>増減します。時計回しで値が増え、反時<br>計回しで値が減ります。ノブの任意の場<br>所をクリックすると、ノブはクリックし<br>た場所に移動します。       |  |
| Linear   | 直線にドラッグすることで値を増減しま<br>す。上方向または右方向で値が増え、下<br>方向または左方向で値が減ります。ノブ<br>の任意の場所をクリックしても、ノブは<br>クリックした場所に移動しません。 |  |

#### **O** SLIDER MOUSE CONTROL

dspMixFx UR44のスライダー /フェーダーの操作方法 を切り替えます。

| 選択肢   | 説明                                                                                                    |
|-------|----------------------------------------------------------------------------------------------------|
| Jump  | スライダー /フェーダーの任意の場所をク<br>リックすることで値を増減します。スラ<br>イダー /フェーダーのハンドルがない場所<br>をクリックすると、スライダー /フェー<br>ダーのハンドルはクリックした場所に移<br>動します。 |
| Touch | スライダー /フェーダーのハンドルをド<br>ラッグすることで値を増減します。スラ<br>イダー /フェーダーのハンドルがない場所<br>をクリックしても、スライダー /フェー<br>ダーのハンドルは移動しません。              |

# インフォメーション画面

dspMixFx UR44や本体の情報を表示します。

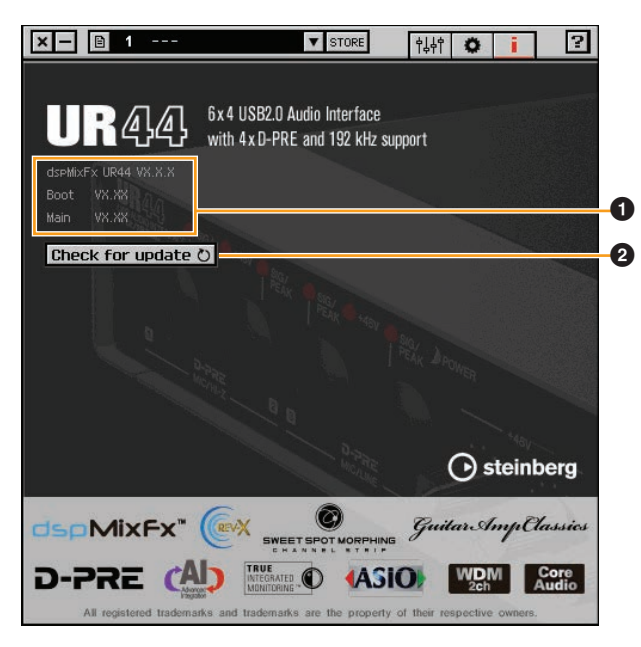

#### ❶ バージョン情報

ソフトウェアや本体のファームウェアのバージョンを 表示します。

#### **O** Check for update

ソフトウェアや本体のファームウェアのバージョンが 更新可能かどうか、インターネット経由で確認します。 新しいバージョンが見つかったときは、画面の指示に 従って更新してください。

# Cubaseシリーズの専用画面(本体の 設定をCubaseから操作できる画面)

# 概要

本体の設定をCubaseシリーズから操作できる画面です。 Cubaseシリーズの専用画面を使うと、dspMixFx UR44 を使って設定するパラメーターをCubaseシリーズから設 定できます。入力設定画面とHardware Setup画面の2つ があります。

# 入力設定画面

本体の入力チャンネルの機能を操作します。信号は、上から下へ流れます。この画面の設定は、Cubaseのプロジェクトファイルに保存されます。ただし、ファンタム 電源のオン/オフの表示だけは保存されません。

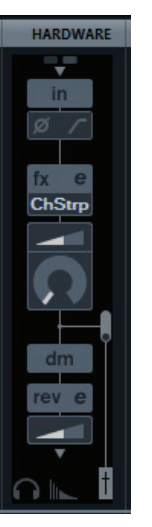

# 画面の開きかた

入力設定画面は、ミキサー画面の中に表示します。

- [デバイス] → [MixConsole]で、ミキサー画面を 開きます。
- 2. [ラック]をクリックします。

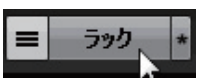

次のように[全ラック]画面を表示します。

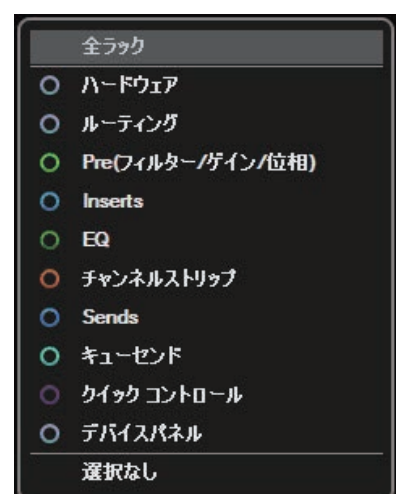

**3.** [ハードウェア]横の[O]をクリックして、ミキサー 画面の中に[HARDWARE]を表示します。

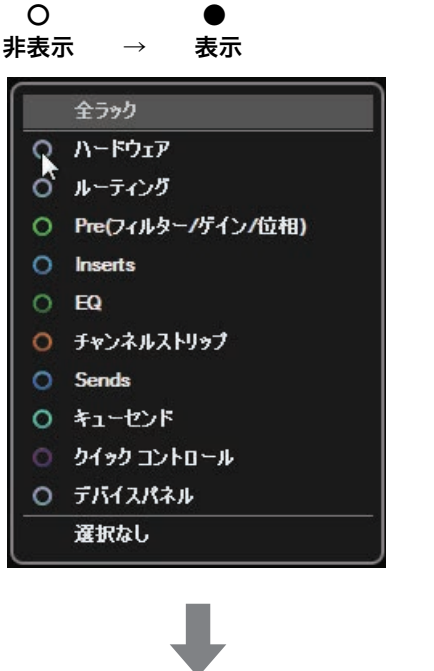

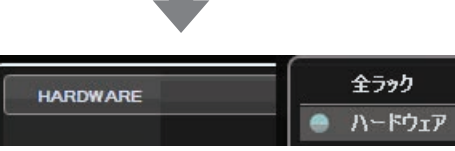

**4.** [HARDWARE]をクリックします。

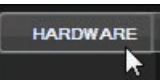

次のように、ミキサー画面の中に入力設定画面を表示 します。

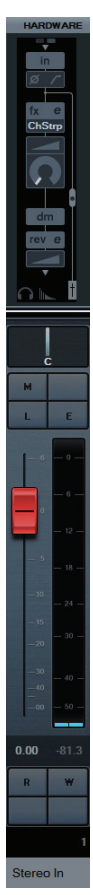

名前と機能

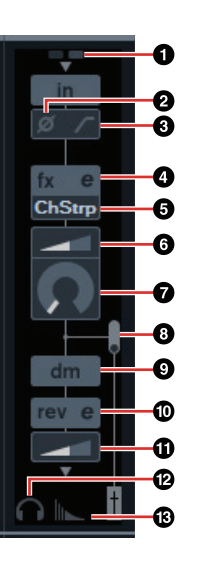

#### 0+48V

本体で切り替えたファンタム電源のオン(点灯)/オフ(消 灯)を表示します。

#### Ø フェーズ

信号の位相の反転(180°)をオン(点灯)/オフ(消灯)します。

#### O ハイパスフィルター

ハイパスフィルターをオン(点灯)/オフ(消灯)します ([LINE INPUT 5/6]を除く)。ハイパスフィルターの カットオフ周波数は、「Cubaseシリーズの専用画面」 の「Settings画面」(18ページ)で切り替えます。

#### エフェクトエディット

選ばれているエフェクトの設定画面を開きます。

## 🖸 エフェクトタイプ

エフェクトを選びます。 同時に使えるChannel Strip数、Guitar Amp Classics数には制限があります。詳細は、「エフェクト の使用制限」(34ページ)をご参照ください。

#### ⑥ ドライブ/アウトプットレベル

Channel Stripを選んでいるときは、コンプレッサー のかかり具合を調節します。値を大きくするほど、か かり具合が強くなります。 **範囲**: 0.00 ~ 10.00

Guitar Amp Classicsを選んでいるときは、アウト プットレベルを調節します。 **範囲**: 0.00 ~ 1.00

#### 0 モーフ

Channel StripのSweet Spot Dataを調節します。( 「Channel Strip」(19ページ)の「モーフ」を参照) Guitar Amp Classicsを選んでいるときは、表示され ません。

# ◎ エフェクト挿入位置

エフェクトの挿入位置を切り替えます。

| 挿入位置      | 説明                                                       |
|-----------|----------------------------------------------------------|
| 上(OFF)    | エフェクトをオフにします。                                            |
| 中(MON.FX) | モニター信号(本体に送る信号)だけに<br>エフェクトをかけます。                        |
| 下(INS.FX) | モニター信号(本体に送る信号)と録音信<br>号(DAWソフトウェアに送る信号)に<br>エフェクトをかけます。 |

# ◎ ダイレクトモニタリング送出位置

Cubaseのデバイス設定でダイレクトモニタリングが オンのときに、モニター出力先へ送る信号の送出位置 を表示します。

# @ REV-Xエディット

「REV-X」(20ページ)の設定画面を開きます。

### ① REV-Xセンド

REV-Xに送る信号の量(リバーブのかかり具合)を調節 します。 **範囲:**-∞ dB ~ +6.00 dB

#### **P** Headphonesエディット

「Cubaseシリーズの専用画面」の「Headphones画 面」(17ページ)を開きます。

#### ® Reverb Routingエディット

「Cubaseシリーズの専用画面」の「Reverb Routing 画面」(17ページ)を開きます。

# Hardware Setup画面

本体の共通設定を操作します。画面上部のタブをクリッ クすると、画面が切り替わります。Reverb Routing画面 の設定だけ、Cubaseのプロジェクトファイルに保存され ます。

| 👽 Steinberg UR44 Hardware Setup |                |          |             |  |  |
|---------------------------------|----------------|----------|-------------|--|--|
| Headphones                      | Reverb Routing | Settings |             |  |  |
|                                 | PHON           | ES1      | PHONES2     |  |  |
|                                 | Mix 1          | L/R      | Mix 2 L/R 👻 |  |  |

# 画面の開きかた

[デバイス] → [Audio Hardware Setup]でHardware Setup画面を表示します。

# 名前と機能

#### Headphones画面

本体のPHONESの出力信号を切り替えます(PHONES 2 のみ)。

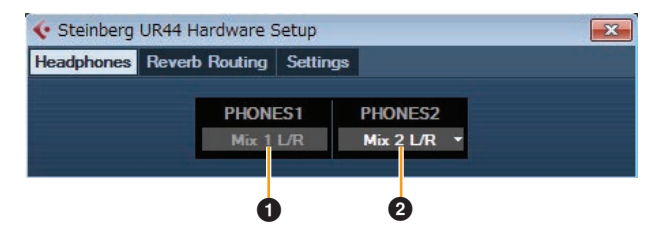

# O Phones 1

[PHONES 1]の出力信号を表示します。

#### **Ø** Phones 2

[PHONES 2]の出力信号を切り替えます。

# Reverb Routing画面

「REV-X」(20ページ)の設定を操作します。

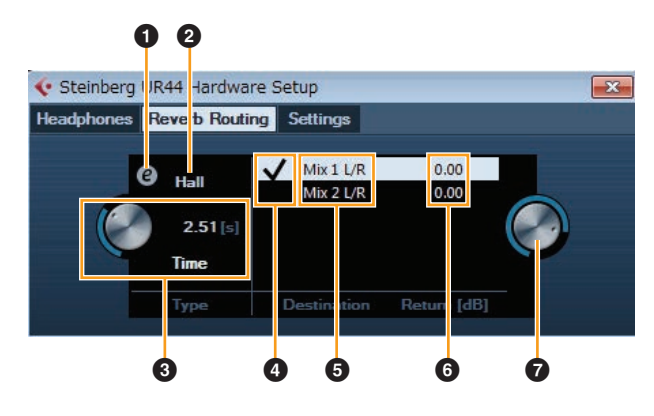

## ● REV-Xエディット

「REV-X」(20ページ)の設定画面を開きます。

# ØREV-Xタイプ

REV-Xのタイプを切り替えます。 **選択肢:**Hall、Room、Plate

# **⑥** REV-Xタイム

REV-Xの残響の長さを調節します。Room Sizeと連動 します。REV-Xタイプによって調節範囲が異なりま す。

| REV-Xタイプ | 範囲                        |
|----------|---------------------------|
| Hall     | 0.103 sec ~ 31.0 sec      |
| Room     | 0.152 sec ~ 45.3 sec      |
| Plate    | 0.176 sec $\sim$ 52.0 sec |

#### REV-Xセンドソースセレクト

REV-Xに送る信号を選びます。同時に選べる信号は 1つです。選んだ信号にはチェックマークが付きます。

#### **●** REV-Xセンドソース

REV-Xに送る信号を表示します。

#### ③ REV-Xリターンレベル

REV-Xのリターンレベルを表示します。

#### Ø REV-Xリターンレベルノブ

選んだ(反転している)信号のリターンレベルを調節し ます。 **範囲:**-∞ dB ~ +6.00 dB

### **Settings**画面

本体の設定を操作します。

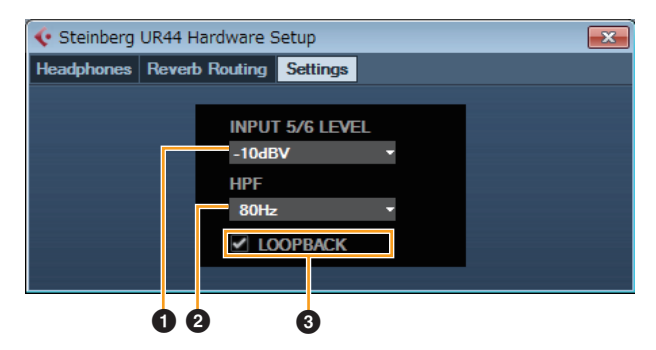

#### **O** INPUT 5/6 LEVEL

[LINE INPUT 5/6]の入力レベルを切り替えます。 **選択肢:**+4 dBu、-10 dBV

#### **Ø** HPF

ハイパスフィルターのカットオフ周波数を切り替えま す([LINE INPUT 5/6]を除く)。 **選択肢:** 120 Hz、100 Hz、80 Hz、60 Hz、40 Hz

# **O LOOPBACK**

ループバック機能をチェックボックスでオンにします。 「LOOPBACK」(14ページ)を参照。

# Sweet Spot Morphing Channel Strip (コンプレッサー&イコライ ザー)

### 概要

Sweet Spot Morphing Channel Strip (Channel Strip) とは、コンプレッサーとイコライザーを組み合わせたエ フェクトです。プロフェッショナルエンジニアのノウハ ウが凝縮されたセッティングがあらかじめ用意されてお り、簡単な操作でプロ並みの効果を得ることができます。

本体には、4基のChannel Stripが搭載されています。 Channel Stripは、モニター信号だけにかけるか、モニ ター信号と録音信号の両方にかけるかを選べます。

本体に搭載されているDSPエフェクトのChannel Strip と、VSTプラグイン版のChannel Stripは、同じ機能で す。Cubaseシリーズで使うと、DSPエフェクトの Channel StripとVSTプラグイン版のChannel Stripの設 定をプリセットで共有できます。なお、Cubaseシリーズ でDSPエフェクトのChannel Stripを使うときは、 Cubaseシリーズの[ダイレクトモニタリング]をオンにす る必要があります。また、CubaseシリーズでVSTプラグ イン版のChannel Strip を使うときは、[Dynamics]のカ テゴリーから選びます(初期設定の場合)。ただし、サンプ リング周波数が176.4 kHzまたは192 kHzの場合、本体 に搭載されているDSPエフェクトのChannel Stripは使用 できません。

# 画面の開きかた

#### Cubaseシリーズの専用画面から

「入力設定画面」の「エフェクトタイプ」(16ページ)で Channel Stripを選んだ後、「エフェクトエディット」を クリックします。

#### dspMixFx UR44から

「チャンネルエリア」の「エフェクトタイプ」(12ページ) でChannel Stripを選んだ後、「エフェクトエディット」 をクリックします。

# 名前と機能

# コンプレッサーとイコライザー共通

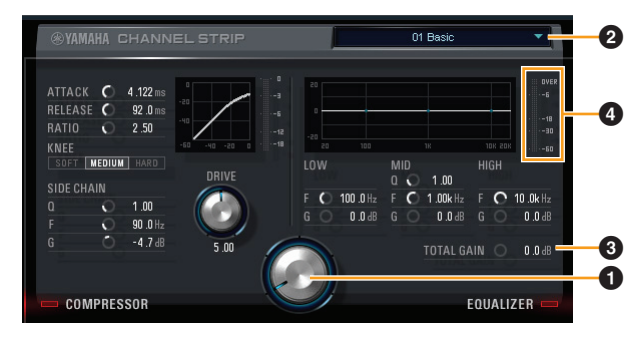

#### 0 モーフ

Sweet Spot Dataのパラメーターを調節します。この ノブを回すと、ノブの回りの5つの点それぞれに保存 されたコンプレッサーとイコライザーの設定(Sweet Spot Data)を、同時に動かすことができます。2点の 中間にノブを合わせた場合、コンプレッサーとイコラ イザーの設定は、2点の中間の設定になります。

#### Ø Sweet Spot Data

Sweet Spot Dataを選びます。

## **•** TOTAL GAIN

Channel Strip全体のゲインを調節します。 **範囲:**-18.0 dB ~ +18.0 dB

#### ④ レベルメーター

Channel Stripの出力レベルを表示します。

#### コンプレッサー

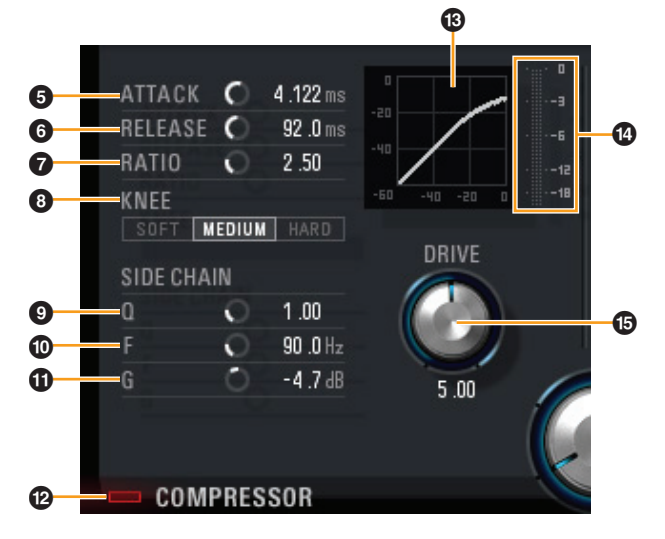

#### **6** ATTACK

コンプレッサーのアタックタイムを調節します。 **範囲:** 0.092 msec ~ 80.00 msec

#### **O**RELEASE

コンプレッサーのリリースタイムを調節します。 **範囲:**9.3 msec ~ 999.0 msec

#### **Ø**RATIO

コンプレッサーのレシオを調節します。 **範囲:**1.00 ~ ∞

#### 6 KNEE

コンプレッサーのニーのタイプを選びます。

| ニータイプ  | 説明              |
|--------|-----------------|
| SOFT   | 自然に音量が変化します。    |
| MEDIUM | SOFTとHARDの中間です。 |
| HARD   | はっきりと音量が変化します。  |

#### **O SIDE CHAIN Q**

サイドチェーンフィルターのQを調節します。 **範囲:**0.50 ~ 16.00

#### **© SIDE CHAIN F**

サイドチェーンフィルターの中心周波数を調節します。 **範囲:**20.0 Hz ~ 20.0 kHz

#### **O SIDE CHAIN G**

サイドチェーンフィルターのゲインを調節します。 **範囲:**-18.0 dB ~ +18.0 dB

#### @ COMPRESSORオン/オフ

コンプレッサーをオン(点灯)/オフ(消灯)します。

#### ① コンプレッサーカーブ

コンプレッサーの特性を表示するグラフです。縦軸は 出力信号レベル、横軸は入力信号レベルです。

#### ⑦ ゲインリダクションメーター

コンプレッサーのゲインリダクション量を表示します。

#### **G** DRIVE

コンプレッサーのかかり具合を調節します。値を大き くするほど、かかり具合が強くなります。 **範囲:**0.00 ~ 10.00

# イコライザー

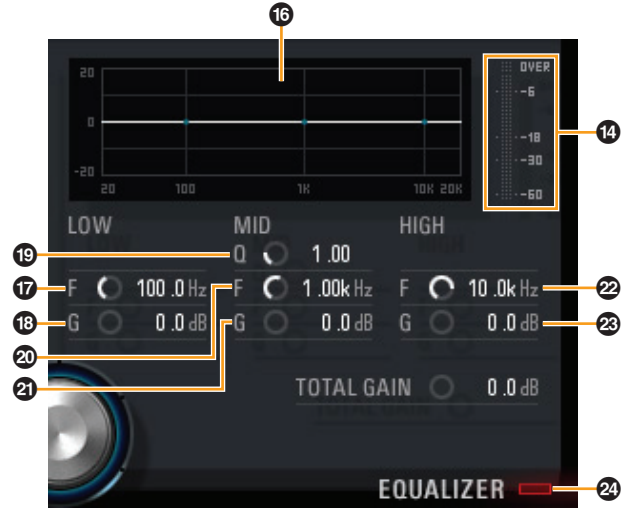

#### ⑥ イコライザーカーブ

3バンドイコライザーの特性を表示するグラフです。 縦軸はゲインの増減量、横軸は周波数です。グラフの 中のハンドルをマウスでドラッグすると、LOW、 MID、HIGHを調節できます。

#### **O**LOW F

ローバンドの中心周波数を調節します。 **範囲:** 20.0 Hz ~ 1.00 kHz

#### <sup>®</sup> LOW G

ローバンドのゲインを調節します。 **範囲:**-18.0 dB ~ +18.0 dB

#### <sup>®</sup> MID Q

ミドルバンドのQを調節します。 **範囲:**0.50 ~ 16.00

#### @ MID F

ミドルバンドの中心周波数を調節します。 **範囲:**20.0 Hz ~ 20.0 kHz

#### MID G

ミドルバンドのゲインを調節します。 **範囲:**-18.0 dB ~ +18.0 dB

#### ❷ HIGH F

ハイバンドの中心周波数を調節します。 **範囲:**500.0 Hz ~ 20.0 kHz

#### Best High G

ハイバンドのゲインを調節します。 **範囲:**-18.0 dB ~ +18.0 dB

#### @ EQUALIZERオン/オフ

イコライザーをオン(点灯)/オフ(消灯)します。

# REV-X (リバーブ)

#### 概要

REV-Xとは、ヤマハがプロオーディオ機器用に開発した デジタルリバーブエフェクトです。

本体には、1基のREV-Xが搭載されています。本体に入力 する信号を、REV-Xに送ることができます。REV-Xは、 モニター信号だけにかけることができます。REV-Xには、 Hall、Room、Plateの3つのタイプがあります。

本体に搭載されているDSPエフェクトのREV-Xと、VST プラグイン版のREV-Xは、同じ機能です。ただし、画面 下部にある[OUTPUT]と[MIX]は、VSTプラグイン版だけ にあります。Cubaseシリーズで使うと、DSPエフェクト のREV-XとVSTプラグイン版のREV-Xの設定をプリセッ トで共有できます。なお、CubaseシリーズでDSPエフェ クトのREV-Xを使うときは、Cubaseシリーズの[ダイレ クトモニタリング]をオンにする必要があります。また、 CubaseシリーズでVSTプラグイン版のREV-Xを使うと きは、[Reverb]のカテゴリーから選びます(初期設定の場 合)。

DSPエフェクトのREV-Xには、DAWから直接信号を送る ための「FX Bus」があります。たとえば、録音したオー ディオトラックからFX Busにセンドで信号を送ること で、録音時にモニター信号に使ったREV-Xの音を、再生 時でも確かめることができます。

# 画面の開きかた

#### Cubaseシリーズの専用画面から

- 「入力設定画面」の「REV-Xエディット」(17ページ)をクリックします。
- 「Reverb Routing画面」の「REV-Xエディット」(17ページ)
   をクリックします。

#### dspMixFx UR44から

「マスターエリア」の「REV-Xエディット」(13ページ)をク リックします。

# 名前と機能

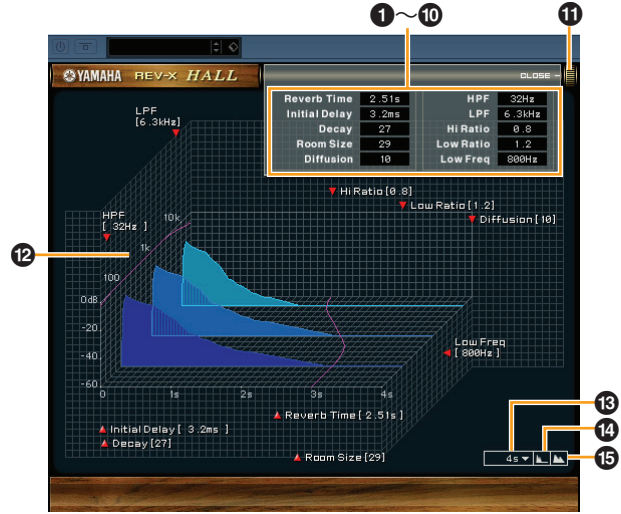

#### NOTE

ここでは、Hallタイプを例に説明します。

#### Reverb Time

残響の長さを調節します。Room Sizeと連動します。 REV-Xタイプによって調節範囲が異なります。

| REV-Xタイプ | 範囲                        |
|----------|---------------------------|
| Hall     | 0.103 sec ~ 31.0 sec      |
| Room     | 0.152 sec $\sim$ 45.3 sec |
| Plate    | 0.176 sec ~ 52.0 sec      |

#### **O** Initial Delay

残響がかかりはじめるまでの時間を調節します。 **範囲:**0.1 msec ~ 200.0 msec

#### O Decay

残響が鳴り始めてから消えるまでの特性を調節します。 **範囲:**0 ~ 63

#### O Room Size

残響の空間の広さを調節します。Reverb Timeと連動 します。 **範囲:**0 ~ 31

#### O Diffusion

残響の密度や広がりを調節します。 **範囲:**0 ~ 10

#### **6** HPF

残響の低音域が減衰する周波数を調節します。 **範囲:**20 Hz ~ 8.0 kHz

#### **Ø** LPF

残響の高音域が減衰する周波数を調節します。 **範囲:**1.0 kHz ~ 20.0 kHz

## Hi Ratio

残響の高音域の長さを、Reverb Timeとの比率で調節 します。値が1.0のとき、Reverb Timeと同じ長さに なります。値を小さくするほど、残響の高音域が短く なります。 範囲:0.1 ~ 1.0

#### O Low Ratio

残響の低音域の長さを、Reverb Timeとの比率で調節 します。値が1.0のとき、Reverb Timeと同じ長さに なります。値を小さくするほど、残響の低音域が短く なります。 範囲:0.1 ~ 1.4

#### O Low Freq

Low Ratioの周波数を調節します。 **範囲:** 22.0 Hz ~ 18.0 kHz

#### **OPEN/CLOSE**

残響を調節する画面を開いたり、閉じたりします。

#### **⑫** グラフ

残響の特性を表示するグラフです。縦軸が信号レベル、 横軸が時間、斜め軸が周波数を表わしています。グラ フの中のハンドルをマウスでドラッグすると、残響の 特性を調節できます。

#### B 時間軸設定

グラフの時間(横軸)の表示範囲を切り替えます。 **表示範囲:**500 msec ~ 50 sec

#### ① ズームアウト

グラフの時間軸(横軸)の表示をズームアウトします。

#### ⑮ ズームイン

グラフの時間軸(横軸)の表示をズームインします。

#### HINT

- ・各ソフトウェアの一部のノブやスライダー /フェーダー
- は、[Ctrl]/[command]キーを押しながらクリックする
- と、初期値に戻すことができます。
- ・各ソフトウェアの一部のノブやスライダー /フェーダーは、[SHIFT]キーを押しながらドラッグすると、値を細かく増減できます。

# **Guitar Amp Classics**

### 概要

Guitar Amp Classicsとは、ヤマハがモデリング技術を 駆使して開発したギターアンプエフェクトです。サウン ドキャラクター別に4種類のアンプタイプがあります。

ただし、サンプリング周波数が176.4 kHzまたは192 kHzの場合、Guitar Amp Classicsは使用できません。

同時に使えるChannel Strip数、Guitar Amp Classics数 には制限があります。詳細は、「エフェクトの使用制限」 (34ページ)をご参照ください。

# 画面の開き方

### Cubaseシリーズの専用画面から

「入力設定画面」の「エフェクトタイプ」(16ページ)で Guitar Amp Classicsを選んだ後、「エフェクトエディッ ト」をクリックします。

### dspMixFx UR44から

「チャンネルエリア」の「エフェクトタイプ」(12ページ) でGuitar Amp Classicsを選んだ後、「エフェクトエ ディット」をクリックします。

# 名前と機能

### **CLEAN**

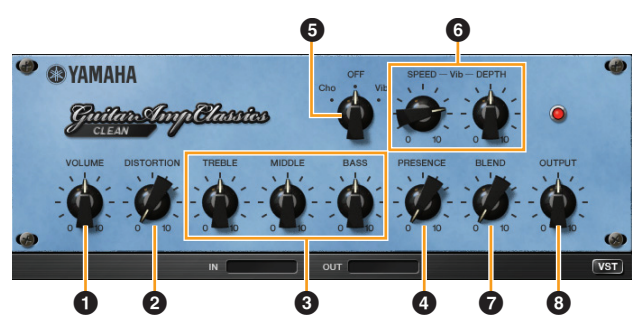

主にクリーントーンで使うアンプタイプです。トランジ スタアンプ特有の、ハリのあるキラキラしたサウンドを エミュレートしています。マルチエフェクターなどをか け録りするときなどに、非常に使いやすいサウンドキャ ラクターを持っています。また、アンプ独自のコーラス とビブラートが用意されています。

#### O VOLUME

入力レベルを調節します。

#### **Ø DISTORTION**

歪み量を調節します。

### **O** TREBLE/MIDDLE/BASS

それぞれ、高音域/中音域/低音域のレベルを調節しま す。

#### **O** PRESENCE

高音域の倍音を強調します。

#### Ocho/OFF/Vib

エフェクトのオン/オフを切り替えます。[Cho]に合わ せるとコーラスが、[Vib]に合わせるとビブラートが、 それぞれオンになります。

#### **O** SPEED/DEPTH

Vib(ビブラート)がオンのときに、音の揺らぎのスピー ドと深さを調節します。 Cho(コーラス)がオンのときとエフェクトがオフのと きは機能しません。

#### **Ø**BLEND

原音とエフェクト音のバランスを調節します。

#### OUTPUT

最終的な出力レベルを調節します。

# CRUNCH

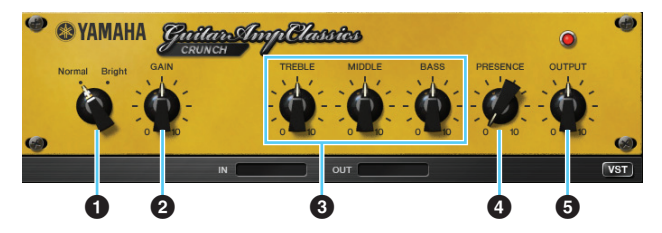

軽く歪んだクランチサウンドで使うアンプタイプです。 ブルースやロック、ソウル、R&Bなどでよく使われるビ ンテージタイプのチューブアンプのようなサウンドをエ ミュレートしています。

#### O Normal/Bright

サウンドキャラクターを切り替えます。[Bright]に合わせると、高音域の倍音が強調されます。

#### **Ø** GAIN

プリアンプ部への入力レベルを調節します。右にまわ すほど歪み量が大きくなります。

#### **O** TREBLE/MIDDLE/BASS

それぞれ、高音域/中音域/低音域のレベルを調節しま す。

#### **O** PRESENCE

高音域の倍音を強調します。

#### **OUTPUT**

最終的な出力レベルを調節します。

# DRIVE

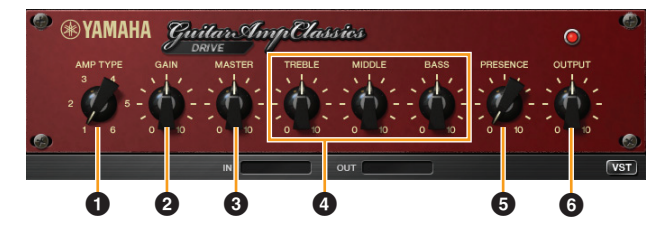

主にディストーションサウンドで使用するアンプタイプ です。高出力なハイゲインチューブアンプをエミュレー トしています。軽く歪んだクランチサウンドから、ハー ドロック/ヘビーメタル/ハードコアなどでよく使われる 強力なディストーションサウンドまで、幅広い音づくり ができます。

# **O** AMP TYPE

6種類のタイプから選びます。

1と2は、歪み成分がほかのタイプよりも少なめで、 ピッキングのタッチが生々しく表現されるタイプ、3 と4は倍音に厚みがあり、太くて柔らかいフィーリン グを持つタイプ、5と6はタイトなアタック感と荒々し さを持つアグレッシブなタイプとなっています。また、 偶数番号のタイプは、奇数番号のタイプに比べてプレ ゼンスのレンジが広くなっています。

#### **Ø**GAIN

プリアンプ部の入力レベルを調節します。右にまわす ほど歪み量が大きくなります。

#### **O** MASTER

プリアンプ部の出力レベルを調節します。

#### TREBLE/MIDDLE/BASS

それぞれ、高音域/中音域/低音域のレベルを調節しま す。

#### **O** PRESENCE

高音域の倍音を強調します。

#### **OUTPUT**

最終的な出力レベルを調節します。

## LEAD

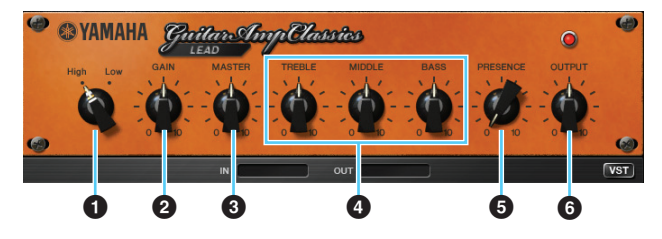

主にリードギターで使用するアンプタイプです。倍音の 豊かなハイゲインチューブアンプをエミュレートしてい ます。音抜けのよいリードや、シャープなバッキングに 合った音づくりができます。

#### 0 High/Low

アンプの出力タイプを選びます。[High]を選ぶとより 高出力なアンプタイプになり、より歪み成分の多い音 づくりができます。

#### **Ø** GAIN

プリアンプ部の入力レベルを調節します。右にまわす ほど歪み量が大きくなります。

#### MASTER

プリアンプ部の出力レベルを調節します。

#### TREBLE/MIDDLE/BASS

それぞれ、高音域/中音域/低音域のレベルを調節しま す。

#### **O** PRESENCE

高音域の倍音を強調します。

#### **OUTPUT**

最終的な出力レベルを調節します。

#### HINT

#### GAIN/MASTER/OUTPUTの役割について

DRIVEとLEADは、GAIN/MASTER/OUTPUTの組み 合わせで音づくりをします。GAINはプリアンプ部の入 カレベルを調節するので、歪み量が変わります。 MASTERはプリアンプ部からパワーアンプ部への出力 レベルの調整です。GAINとMASTERは、ギターアンプ の音質に影響が大きく、パワーアンプを十分にドライ ブした音にするには、MASTERも大きめに設定しなけ ればなりません。そこで、エフェクトの最終的な音量 を調節するOUTPUTを用意しています。OUTPUTで最 終的な音量を調節することで、歪み具合などの音質に 影響なくギターの音量を調節できます。

# 使いかた

# コンピューターで使う

# はじめに

製品の使いかたを紹介します。ここでの内容は、製品に付属の取扱説明書「セットアップガイド」に沿ってTOOLS for UR44のインストールが完了していることを前提としています。

# 接続のしかた

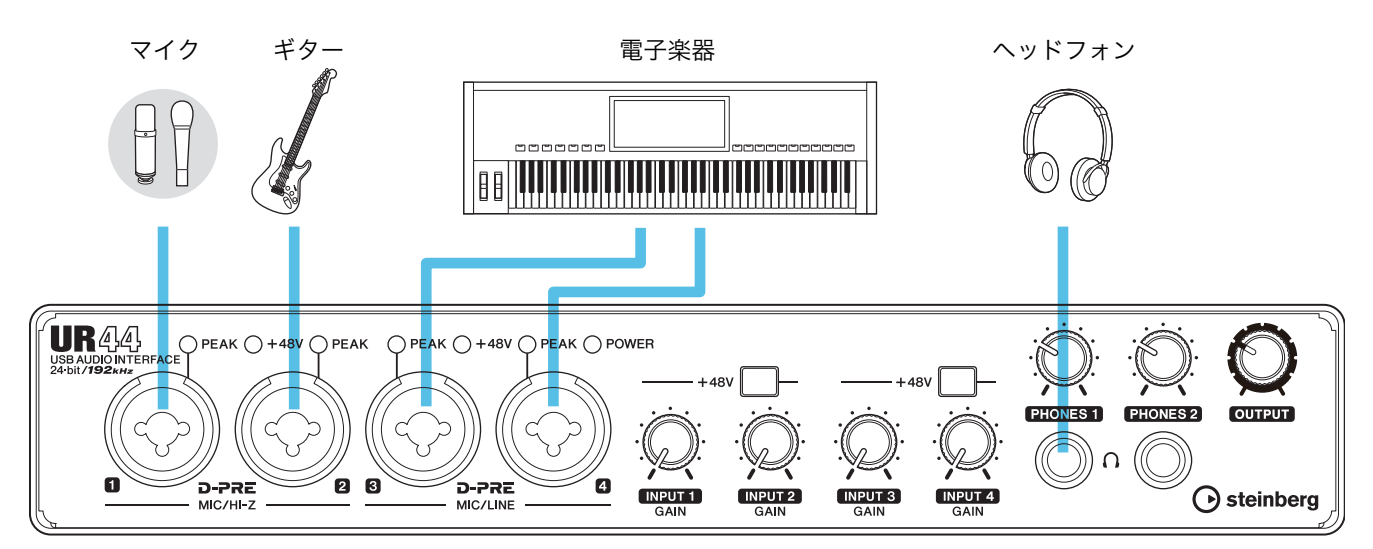

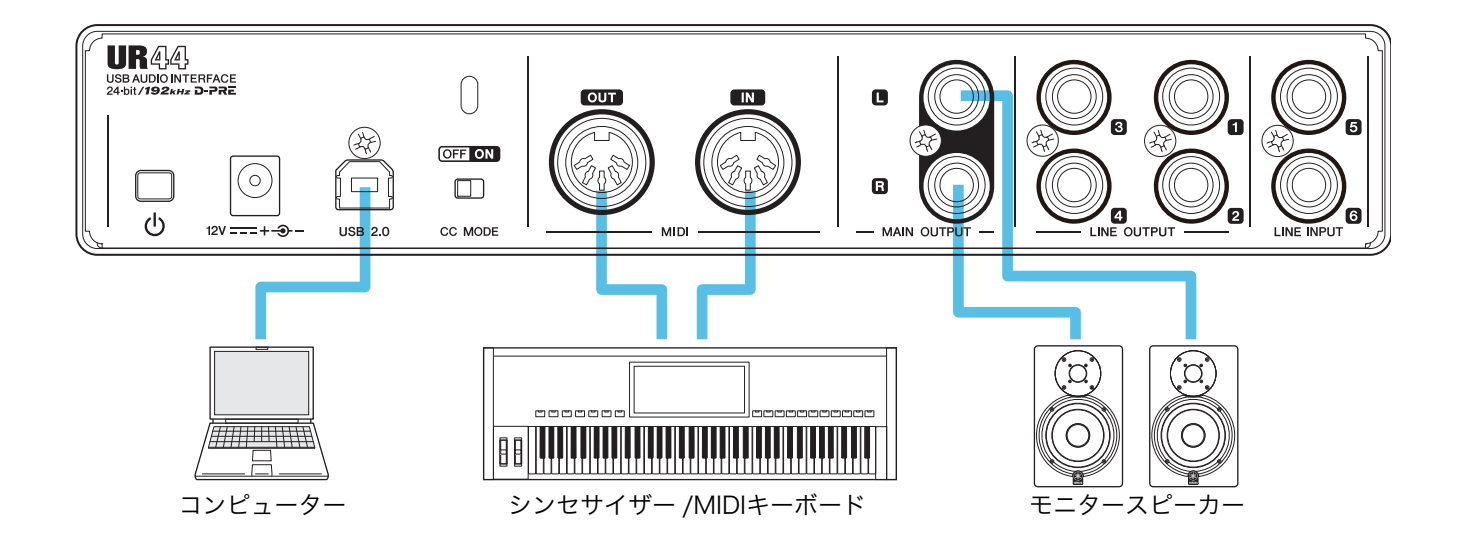

⚠注意

ほかの機器との接続ケーブルを抜き差しするときは、必ず本体およびほかの機器の出力信号レベルを最小にしてください。 大音量が出て、聴力障害、または機器の損傷になることがあります。

# DAWソフトウェアのオーディオ設定

Cubaseシリーズ

- **1.** DAWソフトウェアが終了していることを確かめます。
- **2.** 本体の電源がオン(<u></u>)になっていることを確かめます。
- デスクトップにあるCubaseシリーズのショート カットをダブルクリックして、Cubaseシリーズを 起動します。
- **4.** 起動中、[ASIOドライバー選択]画面が表示された ときは、本体が選ばれていることを確認して、 [OK]をクリックします。

以上で、設定は完了です。

Cubaseシリーズ以外のDAWソフトウェア

- **1.** DAWソフトウェアが終了していることを確かめます。
- **2.** 本体の電源がオン(<u></u>)になっていることを確かめます。
- 3. DAWソフトウェアを起動します。
- **4.** オーディオインターフェースを設定する画面を開きます。
- (Windowsのみ) DAWソフトウェアが使用するド ライバーを、ASIOに設定します。
- 6. 次のように、ASIOドライバー (Windows)または オーディオインターフェース(Mac)を設定します。

#### Windows

ASIOドライバーを[Yamaha Steinberg USB ASIO]に 設定します。

#### Mac

使用するオーディオインターフェースをUR44に設定 します。

以上で、設定は完了です。

# 録音/再生のしかた

# Cubaseシリーズ

- **1.** Cubaseシリーズを起動します。 [steinberg hub]画面を表示します。
- [steinberg hub]画面で、[レコーディング]の中に あるプロジェクトテンプレート[Steinberg UR44 Vocal-Inst Recording 1-C7]を選んで、[作成]を クリックします。
- **3.** 次の方法で、ダイレクトモニタリングをオンにします。

[デバイス] → [デバイス設定...] → [Yamaha Steinberg USB ASIO] (Windows)または[Steinberg UR44] (Mac) → [ダイレクトモニタリング]にチェックを入れ る → [OK]

| Yamaha Steinberg USB ASIO |
|---------------------------|
| コントロールパネル                 |
| Internal  クロックソース         |
| ■ 外部クロック                  |
| ✓ ダイレクトモニタリング             |

**4.** オーディオトラックの[録音可能]と[モニタリング] がオン(点灯)になっていることを確かめます。

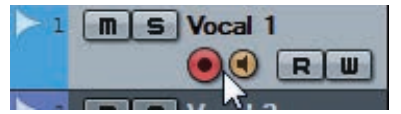

- 5. マイクで音声を入力しながら、本体の[INPUT GAIN]ノブでマイクの入力信号レベルを調節します。 最適な録音レベルにするために、[INPUT GAIN]ノブで [PEAK]インジケーターが赤く点灯するまで入力信号レ ベルをあげます。そのあと、一番大きな音のときに一 瞬点灯するレベルになるまでゆっくりとさげます。
- マイクで音声を入力しながら、本体の[PHONES] ノブでヘッドフォンの出力信号レベルを調節します。

**7.** 入力設定画面で、Channel StripとREV-Xの設定 をします。

> Channel Stripのかけかたによって、Channel Strip挿 入位置を選びます。初期設定は「下」(かけ録り)です。 Channel Strip挿入位置の詳細は、「Cubaseシリーズの 専用画面」の「エフェクト挿入位置」(17ページ)をご 参照ください。

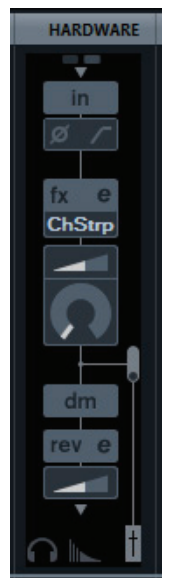

8. [●]をクリックして、録音を開始します。

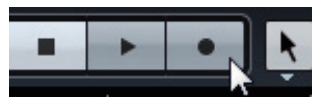

9. 録音が終わったら、[■]をクリックして停止します。

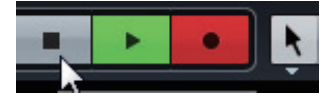

**10.** オーディオトラックの[モニタリング]をオフ(消灯) にします。

| ▶ 1 | M S Vocal 1    |
|-----|----------------|
|     |                |
|     | A <sup>2</sup> |

**11.** ルーラーをクリックして、再生を開始したい位置に プロジェクトカーソルを移動します。

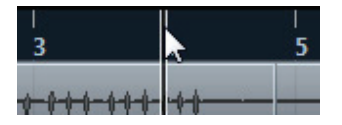

**12.** [▶]をクリックして再生し、録音した音を聴きます。 モニタースピーカーで音を聴くときは、本体の [OUTPUT]ノブで出力信号レベルを調節します。

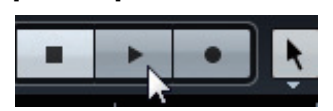

Cubaseシリーズの詳しい使いかたは、Cubaseシリーズ のメニュー [ヘルプ]から開くPDF形式のマニュアルをお 読みください。

# Cubaseシリーズ以外のDAWソフトウェア

- **1.** DAWソフトウェアを起動します。
- dspMixFx UR44を開きます。
   dspMixFx UR44の開きかたは、「dspMixFx UR44」の「画面の開きかた」(10ページ)をご参照ください。
- マイクで音声を入力しながら、本体の[INPUT GAIN]ノブでマイクの入力信号レベルを調節しま す。

最適な録音レベルにするために、[INPUT GAIN]ノブで [PEAK]インジケーターが赤く点灯するまで入力信号レ ベルをあげます。そのあと、一番大きな音のときに一 瞬点灯するレベルになるまでゆっくりとさげます。

- マイクで音声を入力しながら、本体の[PHONES] ノブでヘッドフォンの出力信号レベルを調節しま す。
- **5.** dspMixFx UR44で、Channel StripとREV-Xの 設定をします。
- **6.** DAWソフトウェアで、録音を開始します。
- 7. 録音が終わったら、停止します。
- 8. 録音した部分を再生して、音を確かめます。

DAWソフトウェアの詳しい使いかたは、DAWソフト ウェアの取扱説明書をお読みください。

# iPadで使う

# はじめに

ここでは例として、Cubasis (別売のiPad用アプリケーション)を使って説明します。ここでの内容は、製品に付属の取扱 説明書「セットアップガイド」に沿って、iPadで使用する場合の設定が完了していることを前提としています。

Cubasisの詳細は、以下のSteinbergウェブサイトをご参照ください。

http://japan.steinberg.net/jp/products/ios\_apps/cubasis.html

※サポートは、Steinbergウェブサイトのフォーラム(英語)で提供しています。

# 接続のしかた

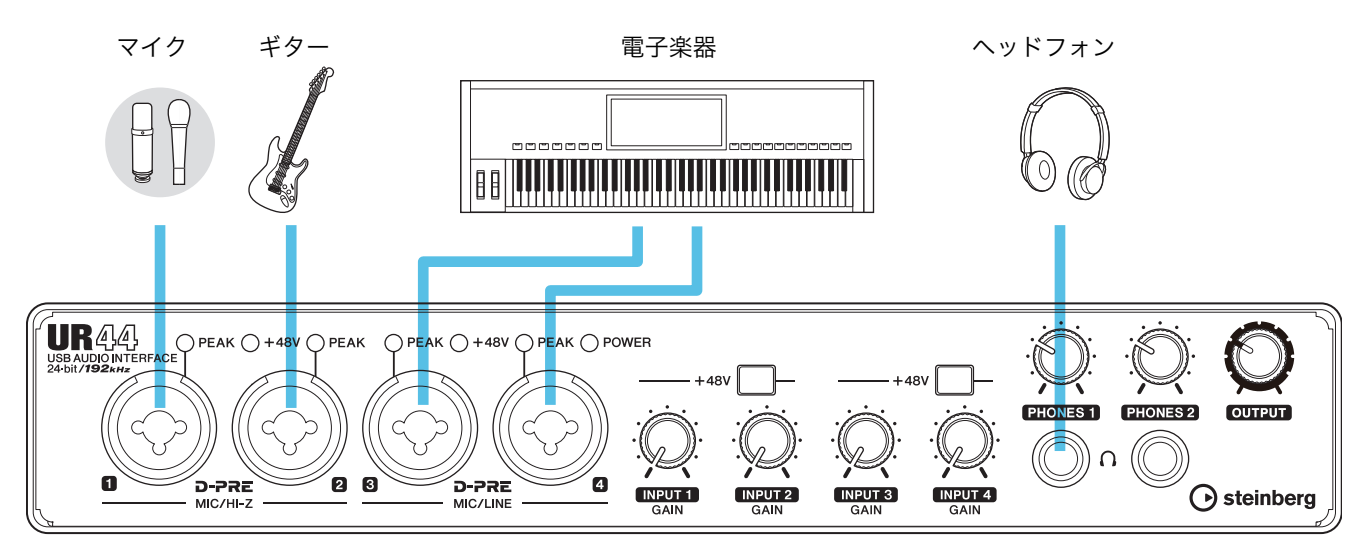

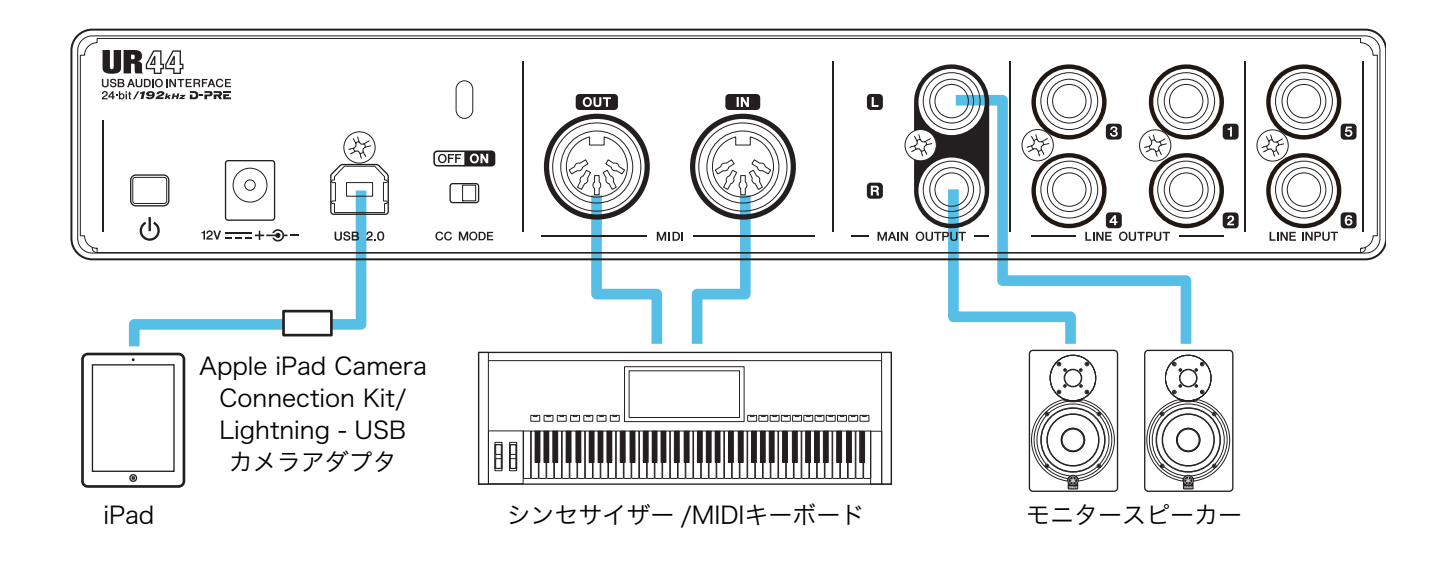

<u>∕∖</u>注意

ほかの機器との接続ケーブルを抜き差しするときは、必ず本体およびほかの機器の出力信号レベルを最小にしてください。大音量 が出て、聴力障害、または機器の損傷になることがあります。

# 録音/再生のしかた

- [CC MODE]スイッチをオンにして本体の電源を オン(<u></u>)にします。
- 2. Cubasisを起動します。
- 3. Project [Template]をダブルタップします。
- **4.** [New project]画面にて、プロジェクト名を入力 し、[OK]をタップします。

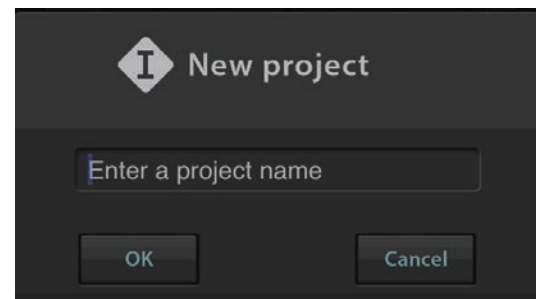

5. [+AUDIO]をタップして[Audio Track]を追加し ます。

| MEDIA | KEYS            | HIXER | 1.1.1 | K |
|-------|-----------------|-------|-------|---|
| =1    | • m             | s     | l)    | R |
|       | - +<br>ск Аидіс | miDi  |       |   |

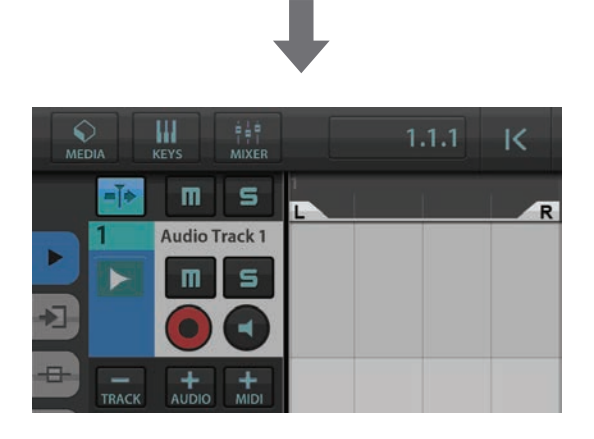

● 画面左横のタブにある ▶ をタップして、[Audio input]を表示します。

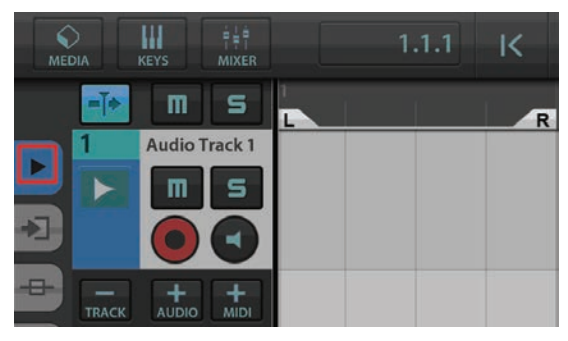

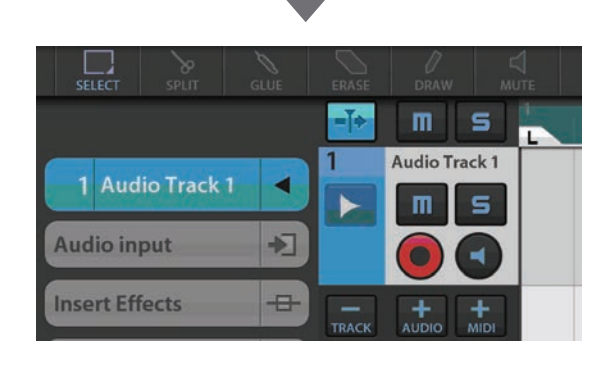

7. <br />
をタップして詳細画面を表示し、数値をタップ<br />
して楽器やマイクを接続している入力端子にあわせ<br />
ます。

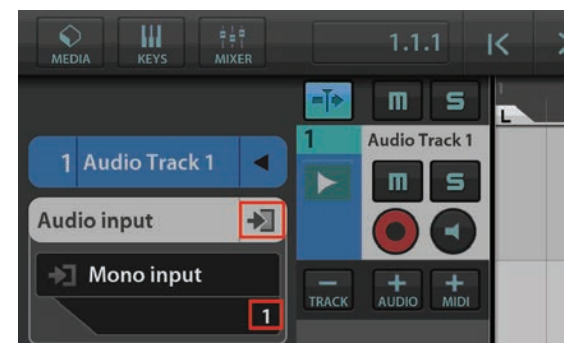

- 9. マイクで音声を入力しながら、本体の[INPUT GAIN]ノブでマイクの入力信号レベルを調節しま す。

最適な録音レベルにするために、[INPUT GAIN]ノブで [PEAK]インジケーターが赤く点灯するまで入力信号レ ベルをあげます。そのあと、一番大きな音のときに一 瞬点灯するレベルになるまでゆっくりとさげます。

**10.** マイクで音声を入力しながら、本体の[PHONES] ノブでヘッドフォンの出力信号レベルを調節しま す。 **11.** [●]をタップして、録音を開始します。

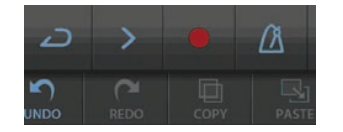

12.録音が終わったら、[口]をタップして停止します。

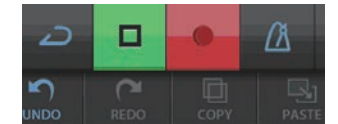

**13.** ルーラーをドラッグして、再生を開始したい位置に プロジェクトカーソルを移動します。

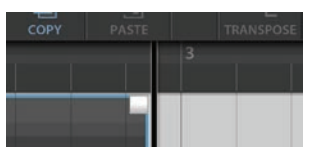

をタップすることで、録音を開始した位置に戻る こともできます。

14. [>]をタップして再生し、録音した音を聴きます。

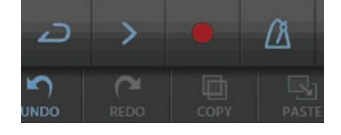

# dspMixFx for iPad

iPadからはdspMixFx for iPadを使って本体に搭載さ れているDSPミキサーやDSPエフェクトを操作できま す。詳細は、Steinbergウェブサイトをご参照くださ い。

http://japan.steinberg.net/

# 困ったときは

# [POWER]インジケーターがつかない

#### ・電源アダプターをつなげていますか?

バスパワーでは動作しません。セットアップガイドを参 照して、電源を入れてください。

# [POWER]インジケーターが点滅し たままで点灯へ切り替わらない

### ・[CC MODE]スイッチの設定は適切ですか?

「リアパネル」(7ページ)を参照して、[CC MODE]スイッ チの設定が正しいかを確かめてください。

# ・(コンピューターのみ) TOOLS for UR44の インストールは完了しましたか?

セットアップガイドを参照して、TOOLS for UR44のイ ンストールを完了してください。

# ・コンピューターまたはiPadの電源は入れましたか?

セットアップガイドを参照して、コンピューターまたは iPadの電源をオンにしてください。

#### ・適切なUSB ケーブルをお使いですか?

USBケーブルが断線などで劣化している場合は、新しい USBケーブルに交換してください。また3メートル以下の USBケーブルをお使いください。

# 音が鳴らない

#### ・本体のレベルはあがっていますか?

[OUTPUT]ノブや[PHONES]ノブのレベルを確かめてく ださい。

# ・本体が、マイクやモニタースピーカーと正しくつながっていますか?

「接続のしかた」(24ページ、27ページ)を参照して、マ イクやモニタースピーカーが正しくつながっていること を確かめてください。

#### ・[CC MODE]スイッチの設定は適切ですか?

「リアパネル」(7ページ)を参照して、[CC MODE]スイッ チの設定が正しいかを確かめてください。

#### DAWソフトウェアのオーディオ設定は完了 しましたか?

「DAWソフトウェアのオーディオ設定」(25ページ)を参照 して、DAWソフトウェアのオーディオ設定が完了してい ることを確かめてください。完了していなければ、もう 一度設定してください。

### Cubaseシリーズの[ASIOドライバー]の設 定は適切ですか?

Cubaseシリーズのメニューから、[デバイス] → [デバイ ス設定...] → [VSTオーディオシステム]を開き、右側の [ASIOドライバー]に[Yamaha Steinberg USB ASIO] (Windows)または [Steinberg UR44] (Mac)が選ばれて いることを確かめてください。

# ・DAWソフトウェアの起動前に、本体の電源 をオンにしましたか?

本体とコンピューターをつなげて、本体の電源をオンに したあと、DAWソフトウェアを起動してください。

#### ・(コンピューターのみ) TOOLS for UR44の インストールは完了しましたか?

セットアップガイドを参照して、TOOLS for UR44のイ ンストールを完了してください。

### ・使っていないUSB機器が、コンピューターに つながっていませんか?

使っていないUSB機器を外したあと、音を確かめてくだ さい。

# ・コンピューター上で、たくさんのアプリケー ションを起動していませんか?

使っていないアプリケーションを終了したあと、音を確 かめてください。

# 音が正常に鳴らない(ノイズ、音切れ、 歪み)

# ・バッファーサイズが小さすぎませんか?

オペレーションマニュアルの「Yamaha Steinberg USB Drivrer」(9ページ)を参照して、バッファーサイズを確かめてください。

# ・お使いのコンピューターは、動作環境を満たしていますか?

動作環境を確かめてください。最新の情報は、以下の Steinbergウェブサイトをご参照ください。

http://japan.steinberg.net/

### ・DAWソフトウェア上で、たくさんのオー ディオトラックを再生していませんか?

お使いのコンピューターの性能によっては、たくさんの オーディオトラックを再生すると音が途切れたりするこ とがあります。オーディオトラックを少なくして、音を 確かめてください。

# ・有線/無線LANなどのネットワークアダプ ターは動作していませんか?

ネットワークアダプターの動作を停止してみてください。 ネットワークアダプターがノイズの原因になることがあ ります。

最新のサポート情報は、以下のSteinbergウェブサイトを ご参照ください。

http://japan.steinberg.net/

# TOOLS for UR44のアンインストール

TOOLS for UR44のアンインストールは、以下のソフト ウェアを個別に削除する必要があります。

- Yamaha Steinberg USB Driver
- Steinberg UR44 Application
- Basic FX Suite

下記の手順でアンインストールしてください。

# Windows

- コンピューターから、マウスとキーボード以外の USB機器をすべて外します。
- コンピューターを起動して、管理者権限のあるアカ ウントでログオンします。
   アプリケーションを終了し、使っていないウィンドウ をすべて閉じます。
- **3.** 次の方法で、アンインストールするための画面を表示します。

[コントロールパネル] → [プログラムのアンインストー ル]を選択し、[プログラムのアンインストールまたは 変更]を表示します。

- **4.** リストから、削除するソフトウェアを1つ選びます。
  - Yamaha Steinberg USB Driver
  - Steinberg UR44 Application
  - $\cdot$  Basic FX Suite

### 5. 次の方法でアンインストールします。

[アンインストール]/[アンインストールと変更]を クリックします。[ユーザーアカウント制御]画面が表 示された場合は、[続行]または[はい]をクリックしま す。ダイアログが表示されるので、画面の指示に従っ てアンインストールします。

以上で、TOOLS for UR44のアンインストールは完了です。

# Mac

- コンピューターから、マウスとキーボード以外の USB機器をすべて外します。
- コンピューターを起動して、管理者権限のあるアカ ウントでログインします。
   アプリケーションを終了し、使っていないウィンドウ をすべて閉じます。
- **3.** TOOLS for UR44 CD-ROMをCD-ROMドライ ブに入れます。

- **4.** CD-ROMを開き、以下のファイルをダブルクリックします。
  - $\cdot$  Uninstall Yamaha Steinberg USB Driver
  - Uninstall Steinberg UR44 Application
  - Uninstall Basic FX Suite
- 「Welcome to the \*\*\* uninstaller.」と表示され るので、[Run]をクリックします。
   \*\*\*にはソフトウェアの名前が入ります。
   以降は、画面の指示に従って削除を進めてください。
- **6.** 削除が終わると、「Uninstallation completed.」 と表示されます。[Restart]をクリックします。
- 7. コンピューターの再起動を促す画面が表示されるの で、[再起動]をクリックします。

以上で、TOOLS for UR44のアンインストールは完了で す。

# 本体内部の信号の流れ

下の図は、本体内部の信号の流れを示すものです。

#### NOTE

- ・本体の操作子([INPUT GAIN]ノブ、[OUTPUT]ノブなど)は省いています。
- ・各設定は、「Cubaseシリーズの専用画面」(15ページ)または「dspMixFx UR44」(10ページ)で変更します。
- ・サンプリング周波数が176.4 kHzまたは192 kHzの場合、本体に搭載されているDSPエフェクトのChannel StripやGuitar Amp Classicsは使用できません。

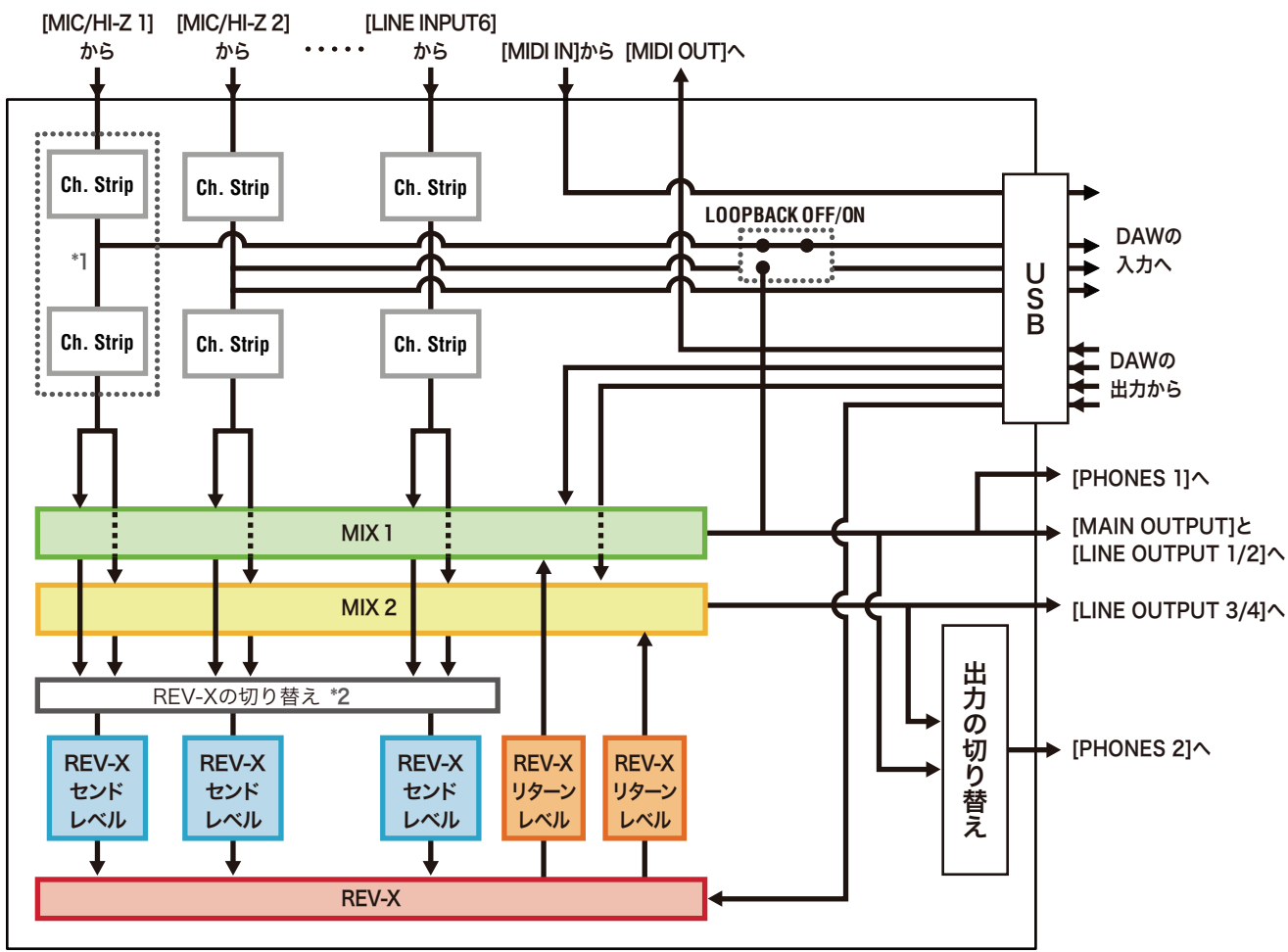

\*1 エフェクトの挿入位置を、以下に示します。

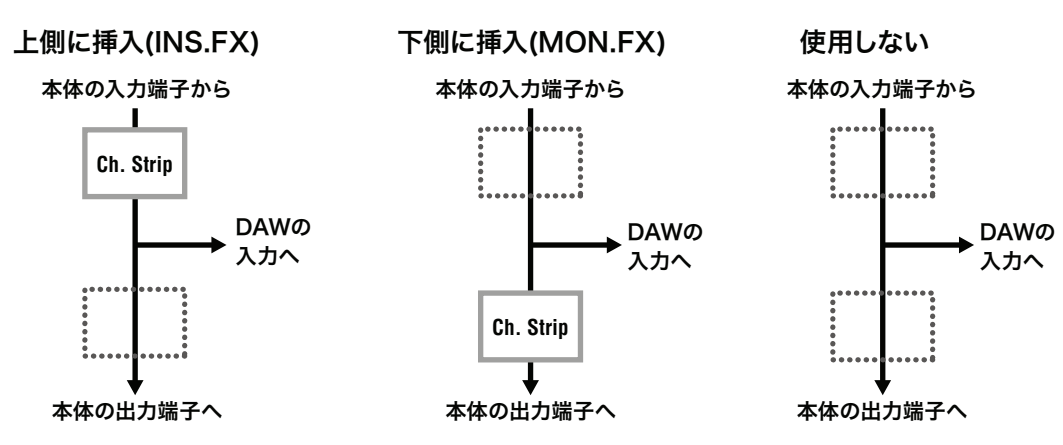

\*2 REV-Xには、MIX 1か2のどちらか1つの信号を送れます。

# エフェクトの使用制限

同時に使えるChannel Strip数、Guitar Amp Classics数の上限は次のいずれかになります。 たとえば、Channel Stripをモノラルチャンネルに2つ、Guitar Amp Classicsをモノラルチャンネルに1つまで同時に使 えます。\_\_\_\_\_

| Channel Strip |      | Guitar Amp Classics |      |  |
|---------------|------|---------------------|------|--|
| モノラル          | ステレオ | モノラル                | ステレオ |  |
| 4             | 0    | 0                   | -    |  |
| 2             | 1    | 0                   | -    |  |
| 2             | 0    | 1                   | -    |  |
| 0             | 2    | 0                   | -    |  |
| 0             | 1    | 1                   | -    |  |

# UR44 - 44.1/48/88.2/96 kHz

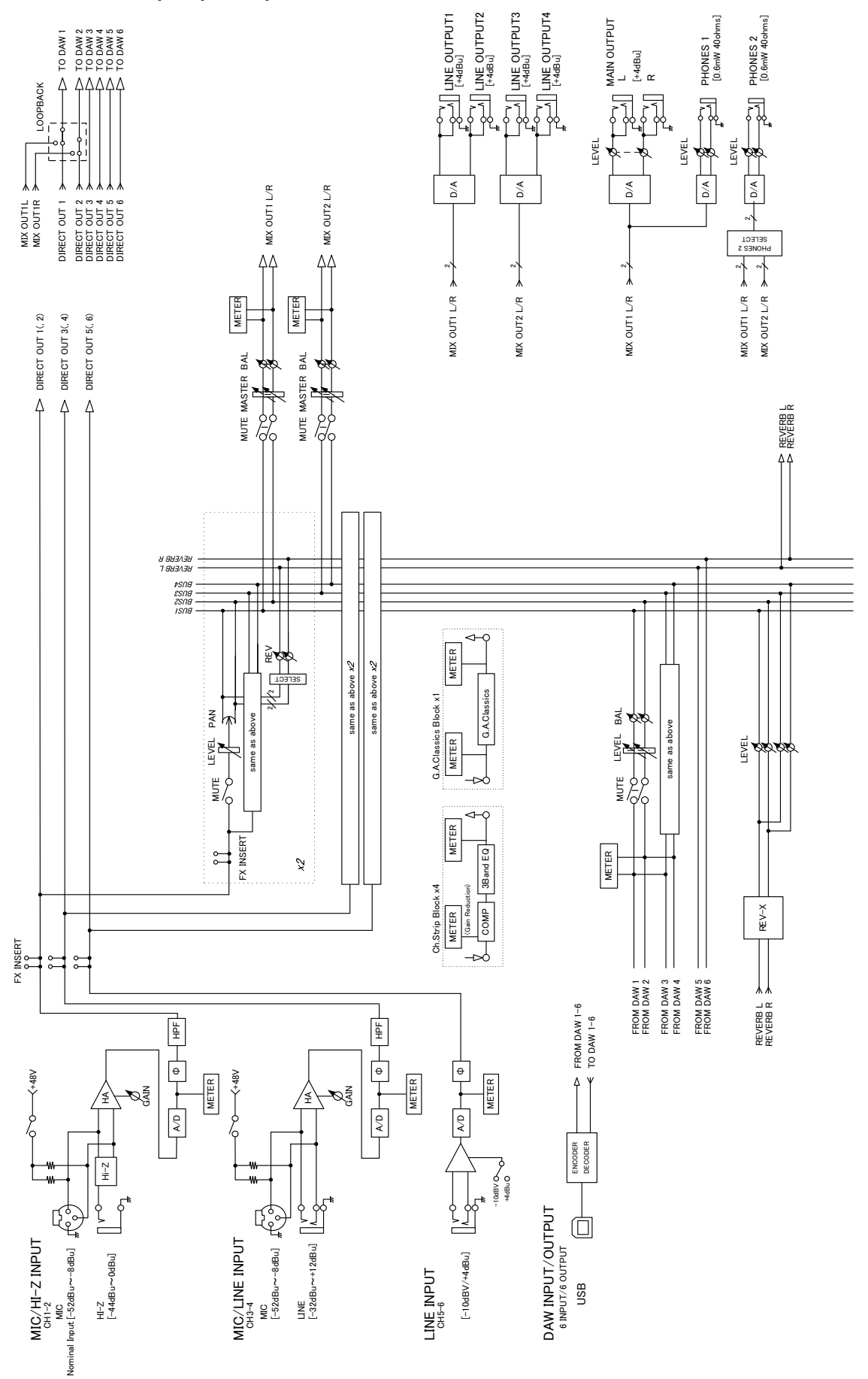

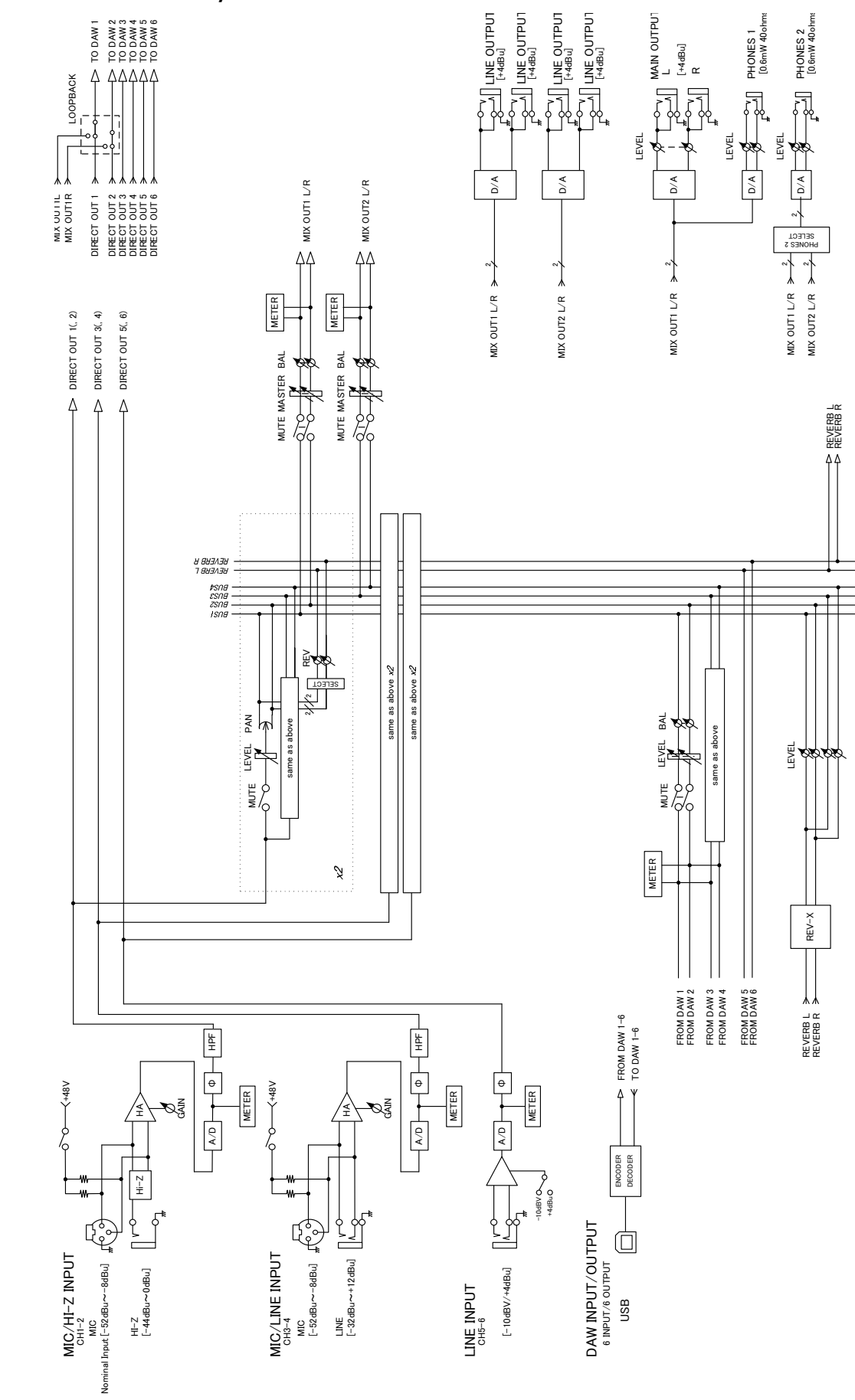

# UR44 – 176.4/192 kHz

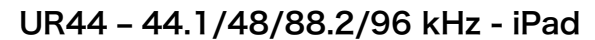

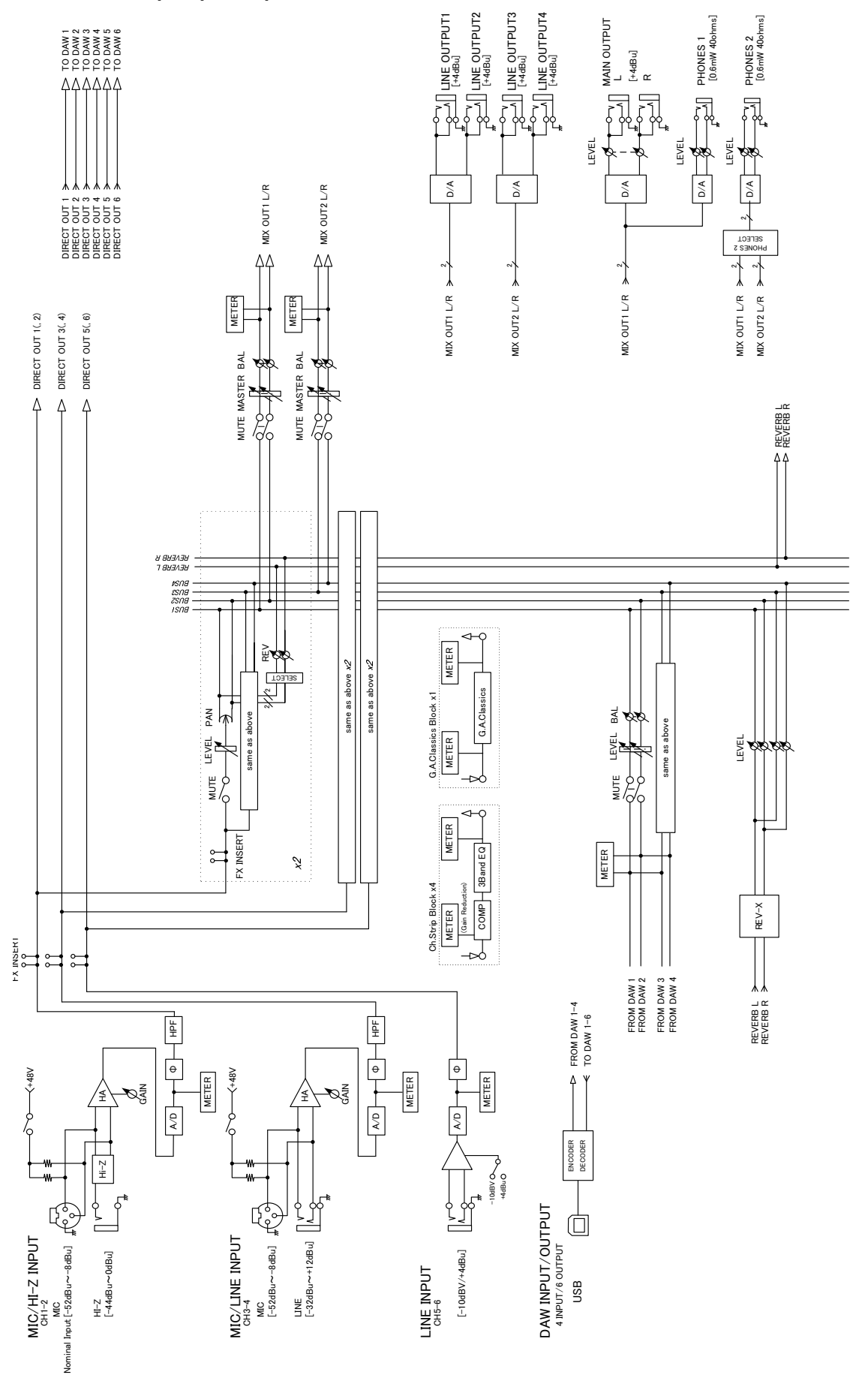

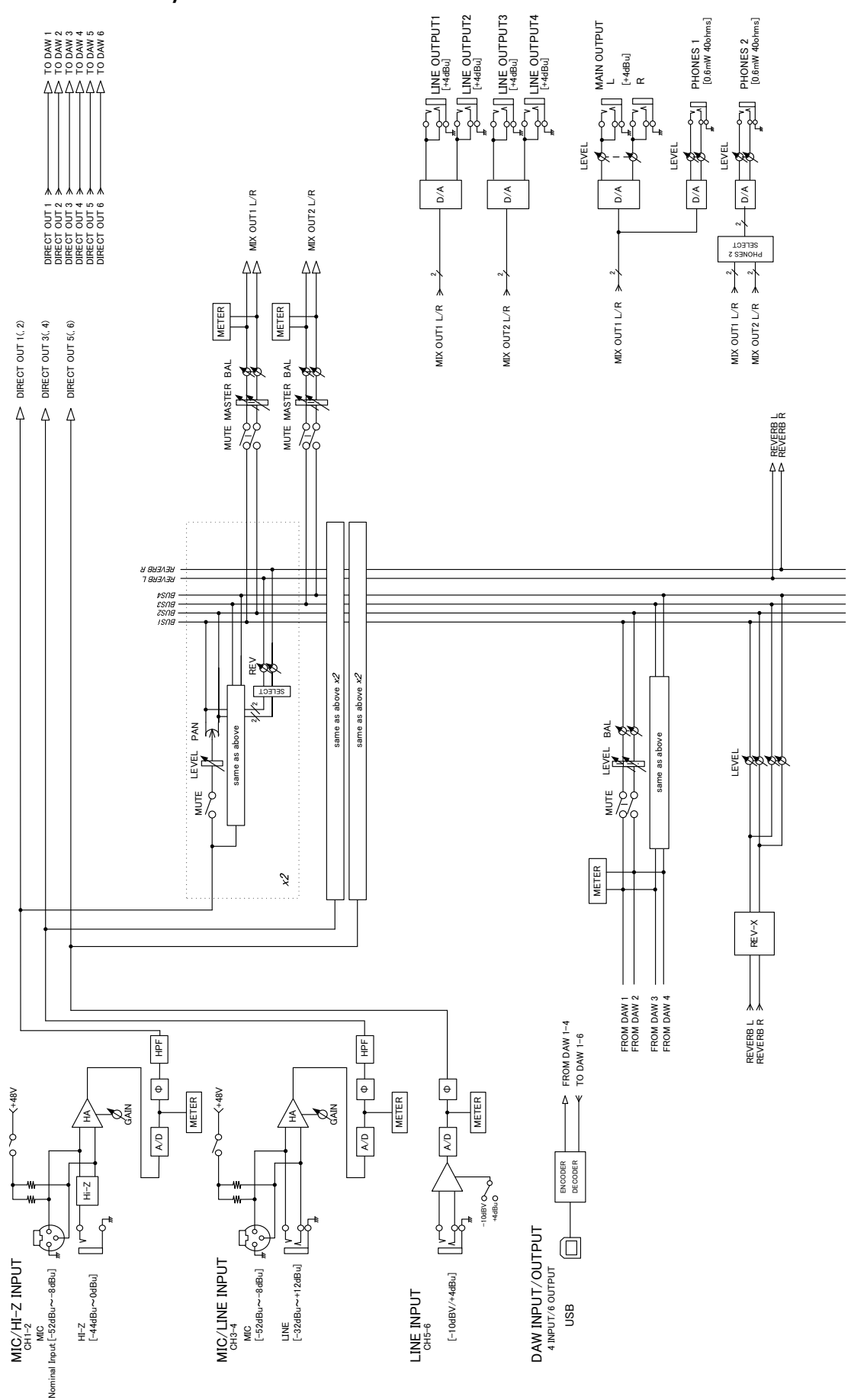

# UR44 - 176.4/192 kHz - iPad

Steinberg Web Site http://www.steinberg.net/

C.S.G., PA Development Division © 2013-2014 Yamaha Corporation

403MW-C0

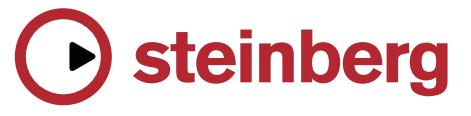